้คู่มือการใช้งานระบบการออกหนังสือรับรองการแจ้งการประกอบกิจการ ผู้เพาะเลี้ยงสัตว์น้ำควบคุม ประเภทกิจการการเพาะเลี้ยงกุ้งทะเล

For Department of Fisheries,

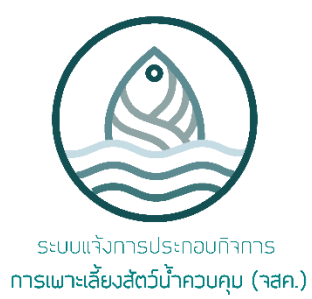

Date: Jan 27<sup>th</sup>, 2020

Version: 1.0.4

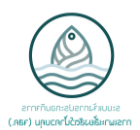

## สารบัญ

| ขั้นตอนการออกหนังสือรับรองการแจ้งการประกอบกิจการผู้เพาะเลี้ยงสัตว์น้ำควบคุม (จสค.1)    | 3  |
|----------------------------------------------------------------------------------------|----|
| ขั้นตอนการขอเปลี่ยนแปลงรายการการประกอบกิจการการเพาะเลี้ยงสัตว์น้ำควบคุม (จสค.2)        | 3  |
| ขั้นตอนการขอยกเลิกรายการการประกอบกิจการการเพาะเลี้ยงสัตว์น้ำควบคุม (จสค.3)             | 4  |
| ขั้นตอนการอ่านข้อมูลบัตรประชาชน                                                        | 5  |
| โปรแกรมอ่านข้อมูลจากบัตรประชาชน                                                        | 6  |
| วิธีการใช้งานโปรแกรมอ่านบัตรประชาชน                                                    | 8  |
| ระบบการออกหนังสือรับรองการแจ้งการประกอบกิจการผู้เพาะเลี้ยงสัตว์น้ำควบคุม (จสค.1)       | 9  |
| การเข้าใช้งาน                                                                          | 9  |
| การเปลี่ยนภาษา                                                                         | 10 |
| การยื่นขอหนังสือรับรองการแจ้งการประกอบกิจการผู้เพาะเลี้ยงสัตว์น้ำควบคุม                | 11 |
| กรณีการมอบอำนาจ                                                                        | 12 |
| การเพิ่มพิกัดทางภูมิศาสตร์                                                             | 19 |
| ระบบการขอเปลี่ยนแปลงรายการการประกอบกิจการการเพาะเลี้ยงสัตว์น้ำควบคุม (จสค.2)           | 21 |
| การยื่นขอหนังสือรับรองการขอเปลี่ยนแปลงรายการการประกอบกิจการผู้เพาะเลี้ยงสัตว์น้ำควบคุม | 21 |
| กรณีการมอบอำนาจ                                                                        | 23 |
| เปลี่ยนแปลงรูปแบบการประกอบกิจการ                                                       | 24 |
| เปลี่ยนแปลงพื้นที่การประกอบกิจการ                                                      | 24 |
| เปลี่ยนแปลงกรณีผู้ประกอบกิจการถึงแก่ความตาย (ทายาทรับช่วงต่อ)                          | 26 |
| เปลี่ยนแปลงกรณีขายหรือโอนสถานประกอบกิจการ                                              | 27 |
| ระบบการขอยกเลิกรายการการประกอบกิจการการเพาะเลี้ยงสัตว์น้ำควบคุม (จสค.3)                | 32 |
| การยื่นขอยกเลิกรายการการประกอบกิจการการเพาะเลี้ยงสัตว์น้ำควบคุม                        | 32 |
| กรณีการมอบอำนาจ                                                                        |    |

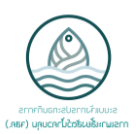

# ขั้นตอนการออกหนังสือรับรองการแจ้งการประกอบกิจการผู้เพาะเลี้ยงสัตว์น้ำควบคุม ประเภทกิจการการเพาะเลี้ยงกุ้งทะเล (จสค.1)

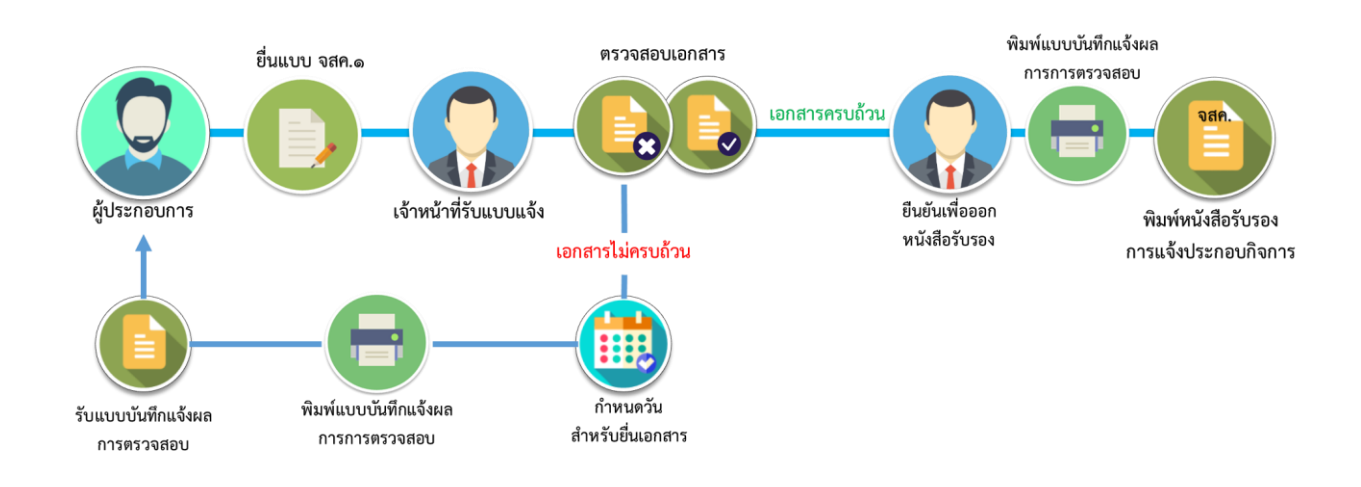

# ขั้นตอนการขอเปลี่ยนแปลงรายการการประกอบกิจการการเพาะเลี้ยงสัตว์น้ำควบคุม ประเภทกิจการการเพาะเลี้ยงกุ้งทะเล (จสค.2)

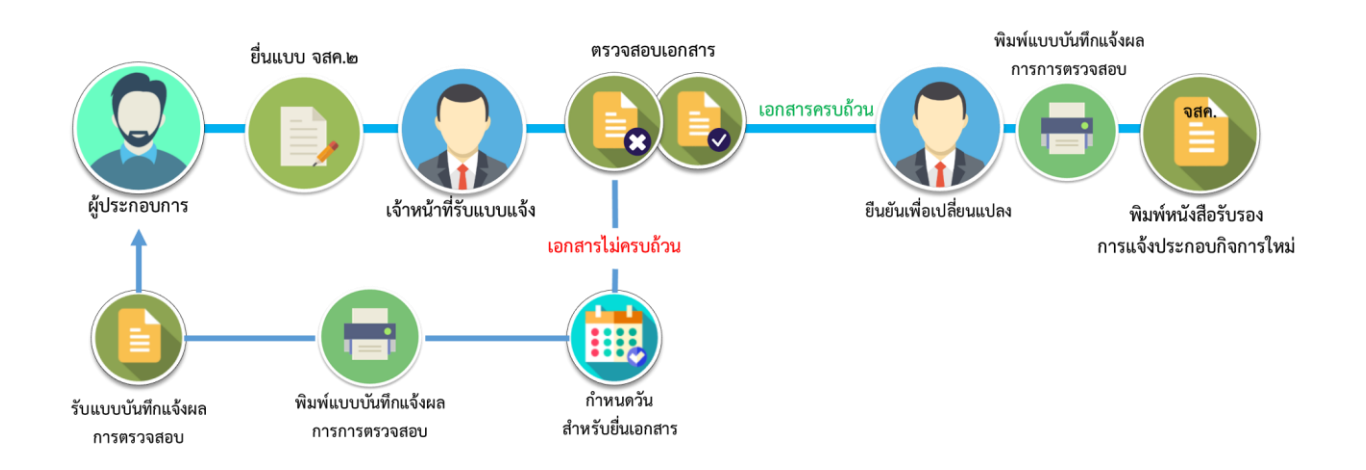

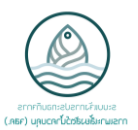

# ขั้นตอนการขอยกเลิกรายการการประกอบกิจการการเพาะเลี้ยงสัตว์น้ำควบคุม ประเภทกิจการการเพาะเลี้ยงกุ้งทะเล (จสค.3)

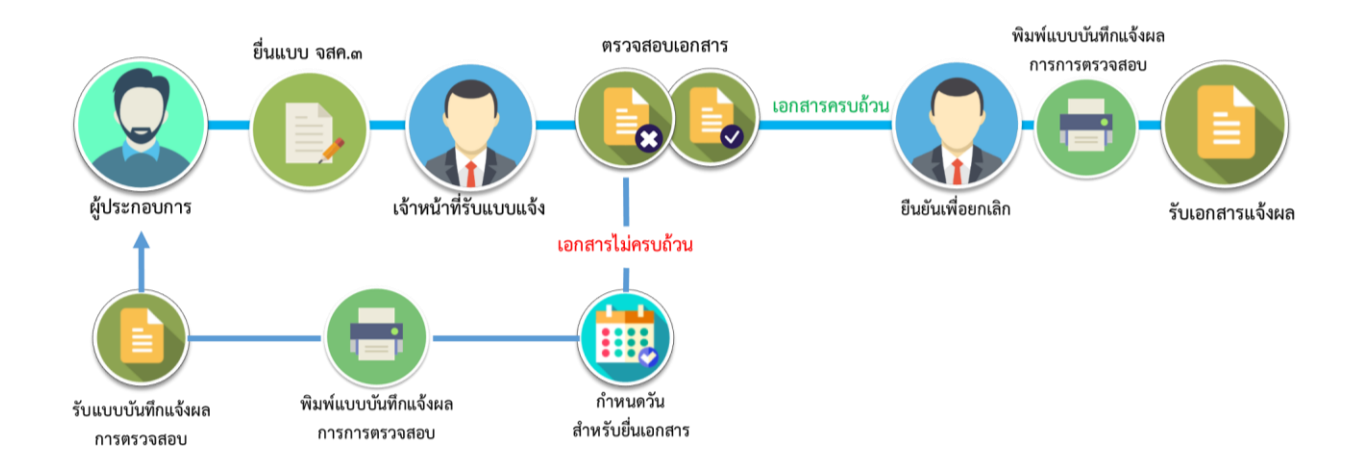

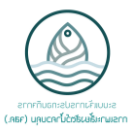

# ขั้นตอนการอ่านข้อมูลบัตรประชาชน

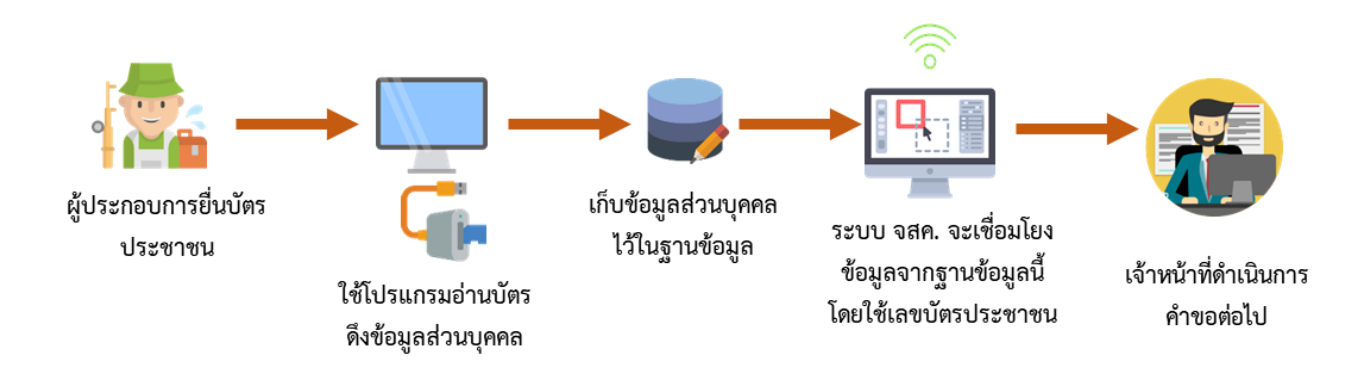

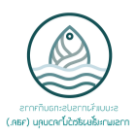

### โปรแกรมอ่านข้อมูลจากบัตรประชาชน

วิธีการติดตั้งโปรแกรมอ่านบัตรประชาชน

- 1. ดาวน์โหลด ไฟล์ Zip **FRS V1.0.6** จากนั้น คลิกขวา ที่ไฟล์ เลือก extract file
- 2. สามารถเข้าโปรแกรมดังภาพ หรือ สามารถสร้าง shortcut ไว้ที่หน้าจอหลักตามภาพได้

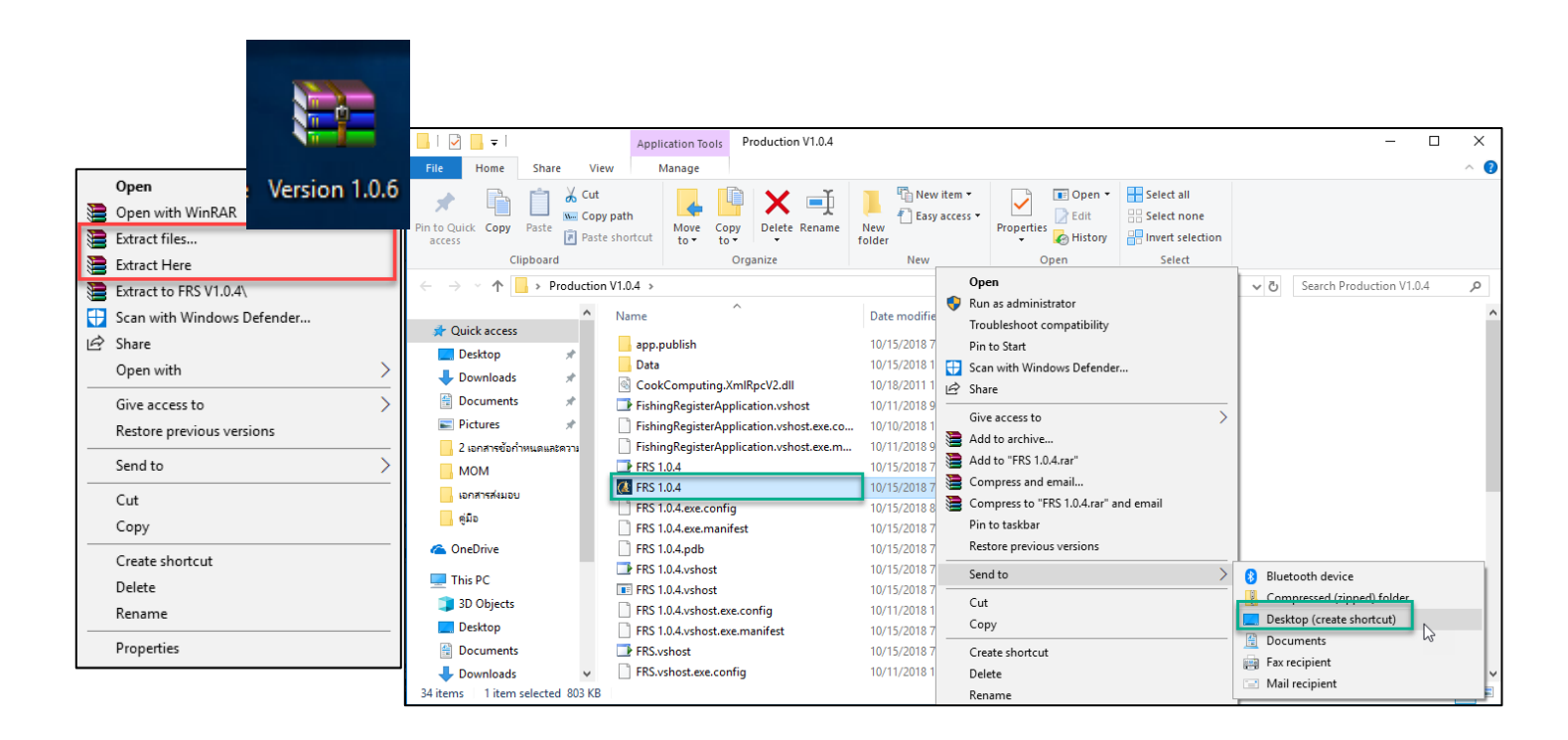

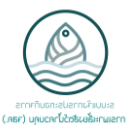

กรณี เครื่องที่ยังไม่ได้ติดตั้ง net framework

ภาพตัวอย่าง กรณี เครื่องที่ยังไม่ได้ติดตั้ง net framework

| Applicatio | n.exe - This application could not be started.                                                                                                    | 23 |
|------------|----------------------------------------------------------------------------------------------------|----|
| 8          | This application requires one of the following versions of the .NET<br>Framework:<br>.NETFramework,Version=v4.7.1<br>Do you want to install this .NET Framework version now? |    |
|            | Yes No                                                                                                    |    |

## วิธีการติดตั้ง net framework

- 1. Unzip File *dotNetFx45\_Full\_setup.zip*
- Double Click ที่ไฟล์ dotNetFx45\_Full\_setup.exe เพื่อติดตั้ง Framework

| 20181011132902_ | 1_file.zip - WinRAR (e | evaluation copy)    |            |             |           |          | - | × |
|-----------------|------------------------|---------------------|------------|-------------|-----------|----------|---|---|
| File Commands T | ools Favorites O       | ptions Help         |            |             |           |          |   |   |
| Add Extract To  | Test View              | Delete Find         | Wizard Inf | VirusSca    | n Comment | €<br>SFX |   |   |
| £               |                        |                     |            |             |           |          |   |   |
| Name            | Size                   | Packed Type         | Mod        | fied C      | RC32      |          |   |   |
| <b>.</b>        |                        | Local Disk          |            |             |           |          |   |   |
| dotNetFx45_Full | 1,005,568              | 906,662 Application | n 10/10    | /2018 12: F | F8C6D0F   |          |   |   |
|                 | -                      |                     |            |             |           |          |   |   |
|                 |                        |                     |            |             |           |          |   |   |
|                 |                        |                     |            |             |           |          |   |   |
|                 |                        |                     |            |             |           |          |   |   |
|                 |                        |                     |            |             |           |          |   |   |
|                 |                        |                     |            |             |           |          |   |   |

### คู่มือการใช้งานระบบ จสค.

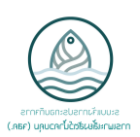

## วิธีการใช้งานโปรแกรมอ่านบัตรประชาชน

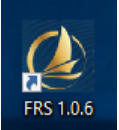

- 1. ดับเบิลคลิกที่ไอคอน **FRS**
- ทำการเสียบบัตรประชาชนเข้ากับตัวเครื่องอ่านบัตร Card-reader (ตรวจสอบว่า ได้เสียบ USB เข้ากับเครื่อง คอมพิวเตอร์แล้ว)
- จากนั้นกดที่ปุ่ม "อ่านข้อมูลบัตรประชาชน" จะได้ข้อมูลดังภาพ จากนั้นกดปุ่ม
   "บันทึกข้อมูล" เพื่อบันทึกข้อมูลลงในระบบ

| 🚺 อ่านข้อมูลบัตรประชาชน | ×                       | 🛃 อ่านข้อมูลบัตรประชาชน | ×                                                  |
|-------------------------|-------------------------|-------------------------|----------------------------------------------------|
| ONLINE Administrator    |                         | ONLINE Administrator    |                                                    |
| อ่านข้อมูลบัตรประชาชน   | บันทึกข้อมูล ออกจากระบบ | อ่านข้อมูลบัตรประชาชน   | บันทึกข้อมูล                                       |
| รหัสประจำตัวประชาชน     |                         | รหัสประจำตัวประชาชน     | :                                                  |
| ี<br>ถำนำหน้าชื่อ       |                         | ถำนำหน้าชื่อ            | : มาย                                              |
| ชื่อ:                   |                         | ชื่อ                    |                                                    |
| นามสกุล                 |                         | นามสกุล                 | :                                                  |
| ดำนำหน้าชื่อภาษาอังกฤษ  |                         | คำนำหน้าชื่อภาษาอังกฤษ  | : Mr.                                              |
| ชื่อภาษาอังกฤษ          |                         | ชื่อภาษาอังกฤษ          | : Andrein                                          |
| นามสกุลภาษาอังกฤษ       |                         | นามสกุลภาษาอังกฤษ       | : Jinayanay                                        |
| วันเกิด :               |                         | วันเกิด                 | :                                                  |
| เพศ :                   |                         | เพศ                     | ิชาย                                               |
|                         |                         | วันออกบัตร              | : 21/08/2015                                       |
| วันหมดอายุ              |                         | วันหมดอายุ              | : 31/07/2024                                       |
| ที่อยู่ :               |                         | ที่อยู่                 | : 69/74 (a)in a sinalina ani ang ang ang ang ang a |
|                         |                         |                         |                                                    |
|                         |                         |                         |                                                    |
|                         |                         |                         |                                                    |
|                         |                         |                         |                                                    |

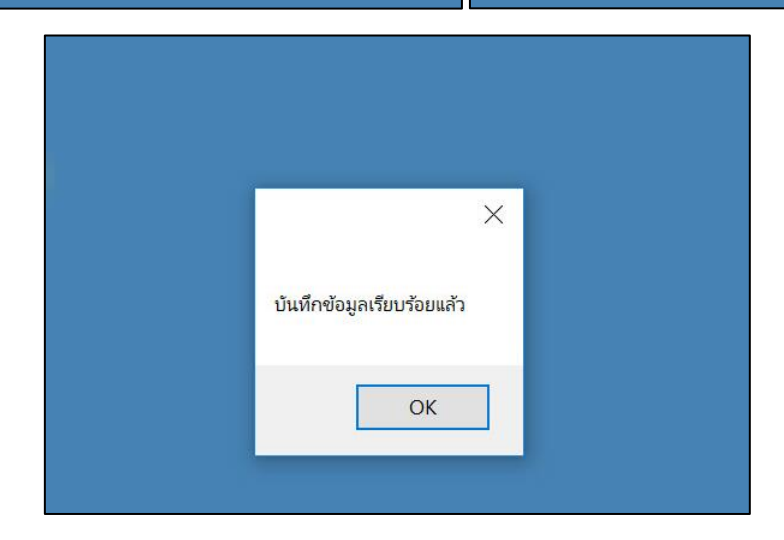

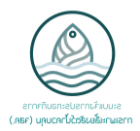

ระบบการออกหนังสือรับรองการแจ้งการประกอบกิจการผู้เพาะเลี้ยงสัตว์น้ำควบคุม ประเภทกิจการการ เพาะเลี้ยงกุ้งทะเล (จสค.1)

### การเข้าใช้งาน

สามารถระบบได้โดยการเข้าไปที่ URL: <u>http://elicense-control.fisheries.go.th/</u>

จากนั้นจะปรากฏหน้าต่างดังภาพด้านล่างนี้ให้ทำการกรอกชื่อผู้ใช้งานและรหัสผ่านที่ได้รับ แล้วทำการกด "Log in"

|          | ระบบแจ้งการประกอบกิจการ<br>การแบวะเสี้ยงสัตว์น้ำความคน (วสค.) |  |
|----------|---------------------------------------------------------------|--|
| Email    | עוסטעניא אויסטערא אויסטיע (אמאי)                              |  |
|          |                                                               |  |
| Password |                                                               |  |
|          |                                                               |  |
|          |                                                               |  |
|          |                                                               |  |
|          |                                                               |  |

เมื่อทำการ Log-in เข้าสู่ระบบได้สำเร็จแล้วจะแสดงข้อมูลดังภาพด้านล่างนี้

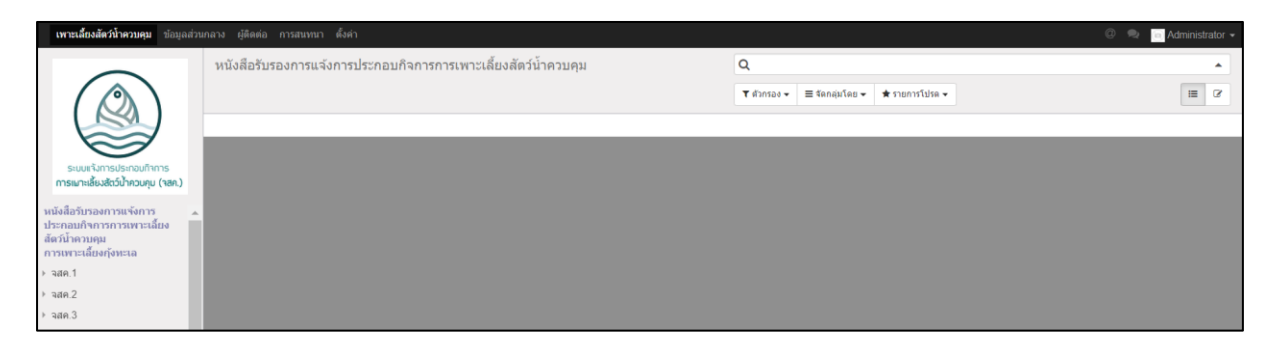

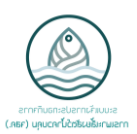

## การเปลี่ยนภาษา

หากต้องการเปลี่ยนภาษาที่ระบบแสดงผลให้ทำการกดที่ "**การตั้งค่า**"

| เพาะเลี้ยงสัตว์น้ำควบคุม ข้อมูลส่วน                                                             | มกลาง ผู้ติดต่อ การสบทนา ตั้งค่า                                   | Ø                                              | Reference Administrator -                      |
|-------------------------------------------------------------------------------------------------|--------------------------------------------------------------------|------------------------------------------------|------------------------------------------------|
|                                                                                                 | หนังสือรับรองการแจ้งการประกอบกิจการการเพาะเลี้ยงสัตว์น้ำ<br>ควบคุม | Q<br>T ตัวกรอง • = รัดกลับโลน • * ราบการโปรล • | เอกสารอ้างอิง<br>สนับสนุน<br>เกี่ยวกับ         |
| ระบบแา้งการประกอบกำการ<br>การเมาะเสียงสัตว์บ้าควบกุม (าสค.)                                     |                                                                    |                                                | การตั้งค่า<br>บัญชี Odoo.com ของฉัน<br>ออกระบบ |
| หนังสือรับรองการแจ้งการ<br>ประกอบกิจการการเพาะเลี้ยงสัตว์<br>น้ำควบคุม<br>การเพาะเลี้ยงกุ้งทะเล |                                                                    |                                                |                                                |

| เปลี่ยนการตั้งค่าส่วนตัว                      |                                                                                                    |         |              | ×   |
|-----------------------------------------------|----------------------------------------------------------------------------------------------------|---------|--------------|-----|
| Administ<br>เปลี่ยนรหัสผ่าน <sup>(ป</sup> ี่เ | rator Admin<br>ถักเพื่อเปลี่ยนภาษา                                                                                                    |         |              |     |
| ภาษา                                          | ai / ภาษาไทย 🔹 🔻                                                                                                    | เขตเวลา | Asia/Bangkok | •   |
| ลายเซ็นต์                                     | רצרת הכהו                                                                                                    |         | เลือกเขตเวล  | ก   |
| Handwriting Signature Eng                     |                                                                                                    |         |              |     |
| ตั้งค่าอีเมล                                  |                                                                                                    |         |              |     |
| ข้อความอีเมลและการแจ้งเตือน                   | <ul> <li>ไม่</li> <li>ข้อความทั้งหมด</li> <li>อีเมลที่ใช้งาน</li> </ul>                                                                                                    |         |              |     |
| อีเมล                                         | admin@mail.com                                                                                                    |         |              |     |
| ลายเซ็นต์อีเมล                                | 𝒴         𝒴         𝒴         𝒴         𝒴         𝒴         𝒴         𝒴         𝒴         𝒴         𝒴         𝒴         𝒴         𝒴         𝒴         𝒴         𝒴         𝒴         𝒴         𝒴         𝒴         𝒴         𝒴         𝒴         𝔅         𝔅         𝔅 |         | • • • •      | D C |
| <u> พันหึกข้อมูล</u>                          | ├-<br>Administrator                                                                                                    |         |              |     |
| บันทึก ยกเล็ก                                 |                                                                                                    |         |              |     |

และจะปรากฎช่องให้เลือกตั้งค่าต่างๆ เช่น ภาษา อีเมล ดังภาพ เลือกภาษาที่ต้องการให้ระบบแสดงผล และกด "**บันทึก**" เพื่อบันทึกการตั้งค่า

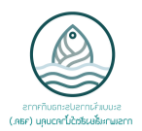

# การยื่นขอหนังสือรับรองการแจ้งการประกอบกิจการผู้เพาะเลี้ยงสัตว์น้ำควบคุม ประเภทกิจการการ เพาะเลี้ยงกุ้งทะเล

ในแถบเมนู หัวข้อ จสค.1 ให้กดไปที่ "**ยื่น จสค.1**"

| <b>เพาะเลี้ยงสัดว์น้ำควบคุม</b> ข้อมูลส่วน                                                                                              | เกลาง ผู้ดีดด่อ การสนทนา ตั้ง | งคำ                             |                                             | @                                            | 🔍 💿 Administrator 👻 |
|----------------------------------------------------------------------------------------------------|-------------------------------|---------------------------------|---------------------------------------------|----------------------------------------------|---------------------|
|                                                                                                    | ใหม่<br>บันทึก ยกเลิก         |                                 |                                             |                                              |                     |
| ระบบแร้งการประกอบก็จการ<br>การเมาะเอี้ยงสัตว์บ้าดวบทุบ (จลก.)<br>หนังสือรับรองการแจ้งการ<br>ประกอบก็จลารการเหาะเลี้ยงสัตว์<br>ประกอบเกิ |                               | แบบแจ้งการประกอบเ<br>ประเภทกิจศ | กิจการการเพาะเลี้ยง<br>าารการเพาะเลี้ยงกุ้ง | สัตว์น้ำควบคุม<br>ทะเล                       |                     |
| บาทวบหุม<br>การเพราะเลี้ยงกู้งหะเล<br>▼ จสค.1<br>บิบ จสค.1<br>รายละเอียด จสค.1                                                          | จังหวัด                       | กรุงเทพมหานคร                   | สถาบที่รับแจ้ง จสค.<br>อำเภอ                | สำนักงานประมงพื้นที่กรุงเทพมหานคร<br>จดุจักร |                     |

จากนั้นจะปรากฏหน้าจอดังภาพ โดยทำการกรอกข้อมูลตามคำอธิบายในภาพ

- โดยที่ ช่อง**สีม่วง** จำเป็นต้องกรอกข้อมูล
  - ช่องสีขาว กรอกข้อมูลได้ (ถ้ามีข้อมูลนั้น)

| แบบแจ้งการประกอบกิจการการเพาะเลี้ยงสัตว์น้ำควบคุม                                |                                                                                                    |                                                                |                                              |  |  |  |  |
|----------------------------------------------------------------------------------|----------------------------------------------------------------------------------------------------|----------------------------------------------------------------|----------------------------------------------|--|--|--|--|
|                                                                                  | ประเภทกิจก                                                                                                    | ารการเพาะเลี้ยงกุ้ง                                            | ทะเล                                         |  |  |  |  |
| จังหวัด                                                                          | กรุงเทพมหานคร                                                                                                    | สถานที่รับแจ้ง จสด.<br>อำเภอ                                   | สำนักงานประมงพื้นที่กรุงเทพมหานคร<br>จดุจักร |  |  |  |  |
| ข้อมูลผู้ขอแจ้งประกอบกิจการ                                                      |                                                                                                    |                                                                |                                              |  |  |  |  |
| ข้อมูลผู้ขอเ                                                                     | เจ้งประกอบกิจการ                                                                                                    |                                                                |                                              |  |  |  |  |
| ข้อมูลผู้ขอม<br>ประเภทบุคคล                                                      | เจ้งประกอบกิจการ<br>๏ บุคคลธรรมดา<br>๏ บิติบุคคล                                                                    |                                                                |                                              |  |  |  |  |
| ข้อมูลผู้ขอเ<br>ประเภทบุคคล<br>เลขบัตรประจำด้วง                                  | เจ้งประกอบกิจการ<br><ul> <li> <ul> <li></li></ul></li></ul>                                                         |                                                                |                                              |  |  |  |  |
| ข้อมูลผู้ขอเ<br>ประเภหบุคคล<br>เลขบัตรประจำด้วง                                  | เจ้งประกอบกิจการ<br><ul> <li>๏ บุคคลธรรมดา</li> <li>๑ นิติบุคคล</li> </ul>                                          |                                                                |                                              |  |  |  |  |
| ข้อมูลผู้ขอเ<br>ประเภทบุคคล<br>เลขบัตรประจำดัวม<br>คำนำหน้าชื่อ                  | <b>เจ้งประกอบกิจการ</b><br><ul> <li>๏ บุคคลธรรมดา</li> <li>๑ นิติบุคคล</li> </ul> ประชาชน ศานาหน้าชื่อ              | • คำนำหน้าชื่อ(ภาษาอังก                                        | <b>ମ</b> ଳ)                                  |  |  |  |  |
| ข้อมูลผู้ขอเ<br>ประเภทบุคคล<br>เลขบัตรประจำดัวม<br>ดำนำหน้าชื่อ<br>ชื่อ(ภาษาไทย) | <b>เจ้งประกอบกิจการ</b> <ul> <li> ● บุคคลธรรมดา </li> <li> ● นิติบุคคล </li> </ul> ประชาชน <i>สาปาหน้าชื่อ ชื่อ</i> | <ul> <li>ดำนำหน้าชื่อ(ภาษาอังก<br/>ชื่อ(ภาษาอังกฤษ)</li> </ul> | <b>ຖະ)</b><br>                               |  |  |  |  |

หากทำการอ่านบัตรประชาชนเรียบร้อย ทำการกรอกข้อมูล เลขบัตรประชาชน ของบัตรที่บันทึกข้อมูลจากโปรแกรมอ่านบัตร ประชาชน ระบบจะแสดงข้อมูลส่วนบุคคลต่างๆ โดยที่ท่านจะมีข้อมูลที่อ่านได้จากบัตรประชาชน และอีกบางส่วนที่ท่าน ต้องการกรอกเพิ่มเติม เช่น เบอร์โทรศัพท์ หากไม่สามารถอ่านบัตรประชาชนได้ กรอกข้อมูลในช่องสีฟ้าให้ครบถ้วน

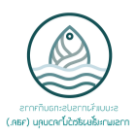

### กรณีการมอบอำนาจ

ทำการเลือก "**กรณีมอบอำนาจ**" แล้วกรอกข้อมูลของผู้รับมอบอำนาจ

- โดยที่ ช่อง**สีม่วง** จำเป็นต้องกรอกข้อมูล
  - ช่อง**สีขาว** กรอกข้อมูลได้ (ถ้ามีข้อมูลนั้น)

| กรณีมอบอำนาจ                 |          |                                    |  |
|------------------------------|----------|------------------------------------|--|
| กรณีมอบอำนาจ (ผู้ยื่นแจ้ง) 🗹 |          |                                    |  |
| เลขประจำตัวประชาชน(ผู้รับมอบ | เอ้านาจ) |                                    |  |
| ดำนำหน้าชื่อ(ผู้รับมอบอำนาจ) | T        | อีเมล(ผู้รับมอบอำนาจ)              |  |
| ชื่อ(ผู้รับมอบอำนาจ)         |          | โทรศัพท์เคลื่อนที่(ผู้รับมอบอำนาจ) |  |
| นามสกุล(ผู้รับมอบอำนาจ)      |          | เบอร์โทรศัพท์(ผู้รับมอบอำนาจ)      |  |
|                              |          | LinelD(ผู้รับมอบอำนาจ)             |  |
|                              |          |                                    |  |

#### แถบ สถานประกอบกิจการ

ทำการใส่ข้อมูลของสถานที่ประกอบกิจการ โดยที่จังหวัดของสถานประกอบกิจการจะต้องเป็นจังหวัดเดียวกันกับจังหวัดของ สถานที่รับแจ้ง จสค.

- ช่อง**สีม่วง** จำเป็นต้องกรอกข้อมูล
- ช่อง**สีขาว** กรอกข้อมูลได้ (ถ้ามีข้อมูลนั้น)

| สถานประกอบกิจ             | การ           |   |                         |  |
|---------------------------|---------------|---|-------------------------|--|
| ชื่อ<br>ชื่อ(ควะมวลังคอง) |               |   |                         |  |
| 20(31 B 100(16 B)         |               |   |                         |  |
| ต้งอยู่เลขที่             |               |   | อีเมล                   |  |
| หมู่                      |               |   | เบอร์โทรศัพท์เคลื่อนที่ |  |
| ถนน                       |               |   | เบอร์โทรศัพท์           |  |
| ซอย                       |               |   | โทรสาร                  |  |
| จังหวัด                   | กรุงเทพมหานคร |   |                         |  |
| จังหวัด(ภาษาอังกฤษ)       | Bangkok       |   |                         |  |
| อำเภอ/เขต                 |               | • |                         |  |
| ตำบล/แขวง                 |               | • |                         |  |
| รหัสไปรษณีย์              |               |   |                         |  |

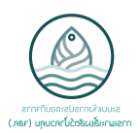

### แถบ การประกอบกิจการ

ทำการเลือกประเภทการประกอบกิจการ โดยที่สามารถเลือกประเภทได้ มากกว่า 1 รายการ สามารถระบุเลขทะเบียนผู้ เพาะเล้ยงสัตว์น้ำ ทบ.1 (ถ้ามี) และสามารถระบุเลขที่ใบรับรอง มกษ.

| การประกอบค         | กิจการ                       |  |
|--------------------|------------------------------|--|
| การเพาะฟัก         |                              |  |
| การอนุบาล          |                              |  |
| การเลี้ยง          |                              |  |
| เลขทะเบียนผู้เพาะเ | ลี้ยงสัตว์น้ำ ทบ.1 (ถ้ามี) ∎ |  |
| เลขที่ใบรับรอง มกษ | ŀ. V                         |  |

## โดยกรอกข้อมูลเอกสารรับรองมาตรฐานบังคับ มกษ. ดังภาพ

| สร้าง: เฉขที่ใบรับรอง มกษ.         |            | × |
|------------------------------------|------------|---|
| เอกสารรับรองมาตรฐานบังคับ มกษ.     |            |   |
| ชื่อเอกสาร มกษ.<br>รหัสเอกสาร มกษ. | เปิดใช้งาน |   |
|                                    |            |   |
|                                    |            |   |
|                                    |            |   |
| บันทึก ยกเลิก                      |            |   |

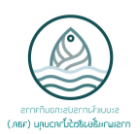

## แถบ สถานที่ประกอบกิจการ

ทำการแนบภาพ "**แผนที่ตั้งสถานประกอบกิจการ**" และ "**แผนผังโครงสร้างสถานประกอบกิจการ**" โดยการ กด "**แก้ไข**" รูปดินสอแล้วเลือกไฟล์รูปภาพ

| สถานประกอบกิจการ | เอกสารแนบ  | การตรวจสอบเอกสาร |
|------------------|------------|------------------|
| แผนที่ตั้งสถานเ  | ไระกอบกิจก | าร               |
|                  |            |                  |
| แผนผงโครงสร      | างสถานบระ  | กอบกจการ         |
|                  |            |                  |

ทำการเลือกประเภทบ่อ โดยเลือก "**เพิ่มรายการ**" จะขึ้นตามภาพด้านล่าง

| ประเภทบ่อ   | บ่อที่ | ขนาด | หน่วย |
|-------------|--------|------|-------|
| เพิ่มรายการ |        |      |       |
|             |        |      |       |
|             |        |      |       |

### คู่มือการใช้งานระบบ จสค.

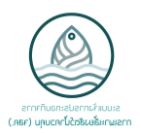

ทำการเลือก ประเภทบ่อ, เลขบ่อ, ขนาดบ่อ และระบุหน่วยวัด โดยระบบเลือกหน่วยเป็น ไร่ หรือตารางเมตร ได้ ระเบียบกำหนดว่าการกรอกพื้นที่สถานประกอบกิจการรวมต้องมากกว่าพื้นที่ประกอบกิจการรวม

|                                                                                                    |   | บยท | ขนาด                             | หนวย             |
|----------------------------------------------------------------------------------------------------|---|-----|----------------------------------|------------------|
| l                                                                                                    | • |     | 0.00                             | ไร่ 🔻 🖬          |
| ม่อพัคบ้ำ<br>บ่อเก็บเลน<br>บ่อกักกัน<br>บ่อเลี้ยงพ่อแม่พันธุ์<br>บ่อบำบัด<br>บ่อเพาะฟัก<br>บ่ออนุบาล |   |     |                                  | ดารางเมตร<br>ไร่ |
| ด้นหาลื่น ๆ                                                                                          |   |     | จำนวนพื้นที่บ่อพักน้ำ(รวม)       | 0.00             |
| จำนวนบ่อเก็บเลน(รวม)                                                                                 | 0 |     | จำนวนพื้นที่บ่อเก็บเลน(รวม)      | 0.00             |
| จำนวนบ่อกักกัน(รวม)                                                                                  | 0 |     | จำนวนพื้นที่บ่อกักกัน(รวม)       | 0.00             |
| จำนวนบ่อพ่อแม่พันธุ์(รวม)                                                                            | 0 |     | จำนวนพื้นที่บ่อพ่อแม่พันธุ์(รวม) | 0.00             |
| จำนวนบ่อบำบัด(รวม)                                                                                   | 0 |     | จำนวนพื้นที่บ่อบำบัด(รวม)        | 0.00             |
| จำนวนบ่อเพาะฟัก(รวม)                                                                                 | 0 |     | จำนวนพื้นที่บ่อเพาะฟัก(รวม)      | 0.00             |
| จำนวนบ่ออนุบาล(รวม)                                                                                  | 0 |     | จำนวนพื้นที่บ่ออนุบาล(รวม)       | 0.00             |
| จำนวนบ่อเลี้ยง(รวม)                                                                                  | 0 |     | จำนวนพื้นที่บ่อเลี้ยง(รวม)       | 0.00             |

#### แถบ เอกสารแนบ

ทำการกด "**เลือก**" แล้วเลือกไฟล์เอกสารที่ต้องการแนบ เพื่อแนบเอกสาร

| สถานประกอบกิจการ                            | เอกสารแนบ                                       | การตรวจสอบ | บเอกสาร                      |
|---------------------------------------------|-------------------------------------------------|------------|------------------------------|
| เอกสารแนบทั่วไ                              | ป                                               |            |                              |
| แบบแจ้งการประกอบกิจก                        | าาร                                             |            | 🛅 เลือก 📄 บันทึกเป็น 💌 ล้าง  |
| สำเนาหนังสือรับรองการจดทะเบียนเป็นนิติบุคคล |                                                 |            | 📄 เลือก 📄 บันทึกเป็น 💌 ล้าง  |
| หนังสือมอบอำนาจ                             |                                                 |            | 🛅 เลือก 📄 บันทึกเป็น 💌 ล้าง  |
| บัตรประจำตัวประชาชนผุ้                      | บัตรประจำตัวประชาชนผู้ประกอบกิจการ(ผู้มอบอำนาจ) |            | 🛅 เลือก 📄 บันทึกเป็น 💌 ล้าง  |
| ใบรับรองมาตรฐานบังคับ                       |                                                 |            | 📄 เลือก  💽 บันทึกเป็น 💌 ล้าง |
| เอกสารแนบเพิ่ม                              | เดิม                                            |            |                              |
| ℅ Attach a New Docur                        | ment                                            |            |                              |

- **กรอบสีแดง** จำเป็นต้องใส่ในเอกสาร
- **กรอบสีเขียว** สามารถแนบในกรณีมอบอำนาจ และมีใบรับรองมาตรฐานบังคับ

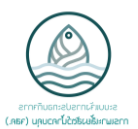

#### แถบ การตรวจสอบเอกสาร

เลือก "**ผ่าน**" เอกสารที่ผู้ประกอบการนำมายื่นขอหนังสือรับรอง หรือสามารถ

## เลือก "**ผ่านทั้งหมด**" กรณีเอกสารครบถ้วน

| สถานประกอบกิจการ เอกสารแนบ การตรวจสอบเอกสาร                                                                                              |      |           |
|----------------------------------------------------------------------------------------------------|------|-----------|
| ผ่านทั้งหมด                                                                                                    |      |           |
|                                                                                                    |      | 1-9 ของ 9 |
| หัวข้อรายการตรวจสอบ                                                                                                    | ผ่าน | หมายเหตุ  |
| แนบแบบแจ้งการประกอบกิจการการเพาะเลี้ยงสัตว์น้ำควบคุม                                                                                     |      |           |
| แสดงบัตรประจำตัวประชาชน                                                                                                    |      |           |
| แสดงบัตรประจำตัวเกษตรกรผู้เพาะเลี้ยงสัตว์น้ำ (ถ้ามี)                                                                                     |      |           |
| แสดงหนังสือหรือสำเนารับรองการจดทะเบียนเป็นนิติบุคคล                                                                                      |      |           |
| แสดงสำเนาหรือบัตรประจำตัวประชาชนของกรรมการผู้จัดการผู้มีอำนาจลงนามผูกพันบริษัทหรือหุ้นส่วนผู้จัดการ หรือผู้แทนอื่นใด<br>ของนิติบุคคลนั้น |      |           |
| แนบหนังสือมอบอำนาจ                                                                                                    |      |           |
| แนบสำเนาบัตรประจำดัวประชาชนผู้ประกอบกิจการ                                                                                               |      |           |
| แสดงบัตรประจำตัวประชาชนผู้รับมอบอำนาจ                                                                                                    |      |           |
| แสดงใบรับรองมาตรฐานสินค้าเกษตร ประเภทมาตรฐานบังคับ                                                                                       |      |           |
|                                                                                                    |      |           |

เมื่อกดตรวจสอบเอกสารเรียบร้อยแล้ว จะขึ้นเลขที่ใบรับ จสค. กด "**บันทึก**" ตามกรอบสีแดง

| รายละเอียด จล        | <mark>งค.1</mark> / R1639208530           | 0001                               |                                                                     |              |      |       |    |        |        |       |
|----------------------|-------------------------------------------|------------------------------------|---------------------------------------------------------------------|--------------|------|-------|----|--------|--------|-------|
| <u>บันทึก</u> ยกเลิก |                                           |                                    |                                                                     | 6 / 28       | <    | >     | := | Ø      | ⊞      | [.iti |
| ออกหนังสือรับรอง     | ยกเลิกคำขอ                                |                                    |                                                                     |              | คำ   | เร้อง | a  | อกหนัง | สือรับ | 5av ^ |
|                      | แบบแจ้<br>เลขที่ใบรับ จสค.<br>R163920853( | ังการประ<br>ประเ <i>ร</i><br>00001 | ะกอบกิจการการเพาะเลี้ยงสัตว์น้ำควบ<br>เทกิจการการเพาะเลี้ยงกุ้งทะเล | าษ์ท         |      |       |    |        |        |       |
| จัง                  | งหวัด                                     | ตรัง                               | สถานที่รับแจ้ง จสด.                                                 | า. เมืองตรัง | ຈ. ຫ | รัง   |    |        |        |       |
| เจ้                  | ำหน้าที่ผู้ออกหนังสือรับรอง               | จังหวัด                            | อำเภอ เ                                                             | มืองตรัง     |      |       |    |        |        | •     |

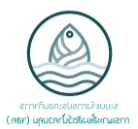

หากตรวจสอบเอกสารเอกสารครบถ้วน กดที่ปุ่ม "**ออกหนังสือรับรอง**" จะขึ้นให้สามารถพิมพ์ หนังสือรับรองได้

| <b>เพาะเลี้ยงสัตว์น้ำควบคุม</b> ข้อมูลส่วนกลาง               | ผู้ติดต่อ การสนทนา ตั้งค่า                   |                               |        | 0       | 2  | Admir     | nistrato | or 👻      |
|--------------------------------------------------------------|----------------------------------------------|-------------------------------|--------|---------|----|-----------|----------|-----------|
| ্য<br>গ                                                      | <mark>ละเอียด จสค.1</mark> / R16310305500001 |                               |        |         |    |           |          |           |
|                                                              | เป็น                                         | 1                             | / 28 < | >       | ≣  | 6         | III      | <u>el</u> |
|                                                              |                                              |                               | Ŕ      | ่าร้อง  | 99 | เกหนังสือ | อรับรอง  | Â         |
| ระบบแจ้งการประกอบกิจการ<br>การเมาะเลี้ยงสัตว์ป้าควบคม (าสค.) |                                              |                               |        |         |    |           |          |           |
| หนังสือรับรองการแจ้งการ                                      |                                              |                               | หนังส  | สอรับรอ | 20 |           |          |           |
| ประกอบกิจการการเพาะเลี้ยงสัตว์<br>น้ำควบคุม                  | แบบแจ้งการประกอบ                             | กิจการการเพาะเลียงสัตว์นำควบค | ม      |         |    |           |          |           |
| การเพาะเลียงกุ่งทะเล<br>▼ จสค.1                              | ประเภทกิจ                                    | าารการเพาะเลี้ยงกุ้งทะเล      |        |         |    |           |          |           |
| ยืน จสค.1                                                    |                                              |                               |        |         |    |           |          |           |
| รายละเอยด จสค.1                                              | เลขที่หนังสือรับรอง                          | เลขที่ใบรับ จสค.              |        |         |    |           |          |           |
| ▶ าสค.3                                                      | 6310305500001                                | R16310305500001               |        |         |    |           |          |           |

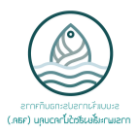

| หนัง                         | สือรับรองการแจ้งการประก          | อบกิจการการเพาะเลี้ยงสัตว์    | โน้ำควบคุม                  |
|------------------------------|----------------------------------|-------------------------------|-----------------------------|
|                              | ประเภทกิจการ                     | การเพาะเลี้ยงกุ้งทะเล         |                             |
| u                            | ลขที่                            |                               |                             |
| หนังสือฉบับนี้               | ให้ไว้เพื่อแสดงว่า นาย/นาง/นา    | งสาว/นิติบุคคล                |                             |
| บัตรประจำตัวประชาชน/         | ทะเบียนนิติบุคคล เลขที่          |                               |                             |
| ที่อยู่ที่ติดต่อได้/สำนักงาน | เลขที่หมู่ที่                    | ถนน                           | ตรอก/ชอย                    |
| ตำบล/แขวง                    | อำเภอ/เขต                        | จังหวัด                       |                             |
| ชื่อสถานประก                 | อบกิจการ                         |                               |                             |
| ตั้งอยู่เลขที่               | หมู่ที่ถนน                       | ตรอก/ช                        | DU                          |
| ดำบล/แขวง                    | อำเภอ/เขต                        | จังหวัด                       |                             |
| ได้แจ้งการประกอบกิจกา        | รการเพาะเลี้ยงสัตว์น้ำควบคุม     | ประเภทกิจการการเพาะเลี้ยงกุ้ง | ทะเล เมื่อวันที่            |
| ประกอบกิจกา                  | รเพาะเลี้ยงกุ้งทะเล รูปแบบ       |                               |                             |
| พื้นที่สถานประ               | กอบกิจการ รวม                    | ไร่/ตร.ม. พื้นที่ประกอบกิจกา  | ร รวมไร่/ตร.ม               |
|                              | ลงชื่อ<br>(<br>ตำแหน่ง<br>วันที่ | เดือนพ.ศ.                     | พนักงานเจ้าหน้าที่<br>)<br> |
|                              |                                  |                               |                             |

ตัวอย่าง หนังสือรับรองการแจ้งการประกอบกิจการการเพาะเลี้ยงสัตว์น้ำควบคุม

ประเภทกิจการการเพาะเลี้ยงกุ้งทะเล

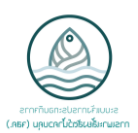

## การเพิ่มพิกัดทางภูมิศาสตร์

เมื่อเจ้าหน้าที่ทำการตรวจพิกัดทางภูมิศาสตร์เรียบร้อยแล้ว ให้ทำการเพิ่มพิกัดทางภูมิศาสตร์ในหนังสือรับรอง จสค. โดยการ เข้าที่หน้าหนังสือรับรอง แล้ว กด "**แก้ไข**" ดังภาพ

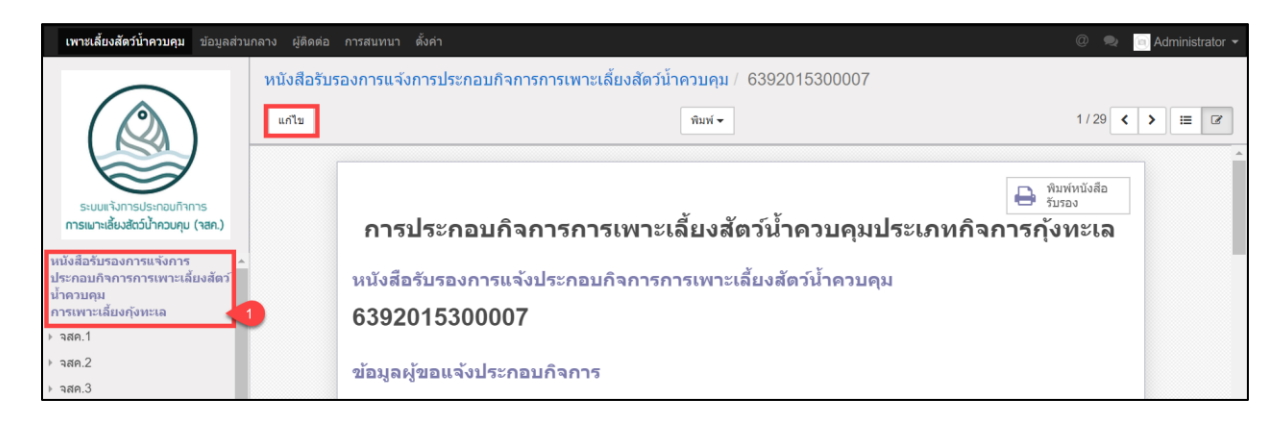

เพิ่มพิกัดทางภูมิศาสตร์ที่ได้จากการตรวจสอบพื้นที่ โดยเลือก แถบสถานประกอบกิจการ ทำการเพิ่มพิกัดรายบ่อจะแยกเป็น พิกัด (X) และพิกัด (Y) ใส่ทศนิยมอย่างน้อย 5 ตำแหน่ง ดังภาพ

|           |        |      |       |                 | 1-2 บ            |
|-----------|--------|------|-------|-----------------|------------------|
| ประเภทบ่อ | บ่อที่ | ขนาด | หน่วย | พิกัด (ละติจูด) | พิกัด (ลองจิจูด) |
| บ่อเลี้ยง | 1      | 5.00 | ไร่   | 0.00000         | 0.00000          |
| บ่อพักน้ำ | 1      | 7.00 | ไร่   |                 |                  |

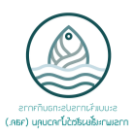

การเพิ่มพิกัดทางเดินน้ำและพิกัดฟาร์ม โดยการ เลือก "**เพิ่มรายการ**" แล้วทำการเพิ่มพิกัดทางเดินน้ำและพิกัดฟาร์มที่ได้จาก การตรวจสอบพื้นที่ เพิ่มพิกัดจะแยกเป็นพิกัด (X) และพิกัด (Y) ใส่ทศนิยมอย่างน้อย 5 ตำแหน่ง

้สามารถเพิ่มพิกัดฟาร์มได้หลายพิกัดโดยเลือก เพิ่มรายการ ตามจำนวนของเพิ่มพิกัดทางเดินน้ำและพิกัดฟาร์ม ดังภาพ

| พิกัดทางเดินน้ำ | ทางเดินน้ำ                  | ลำดับ | พิกัด (ละติจูด) | พิกัด (ลองจิจูด) |   |
|-----------------|-----------------------------|-------|-----------------|------------------|---|
|                 |                             | • 0   | 0.00000         | 0.00000          | Ũ |
|                 | เพิ่มรายการ<br>1            |       |                 |                  |   |
| พิกัดฟาร์ม      | หมายเลขฟาร์ม<br>เพิ่มรายการ | ลำดับ | พิกัด (ລະดิจูด) | พิกัด (ลองจิรูด) |   |
|                 |                             |       |                 |                  |   |

การเพิ่มพิกัด จสค. หรือพิกัดทางเข้าฟาร์ม กิจการ ทำการเพิ่มพิกัดรายบ่อจะแยกเป็นพิกัด (X)

และพิกัด (Y) ใส่ทศนิยม 5 ตำแหน่ง และสามารถแนบลิงค์ URL จากการเพิ่มพิกัดในระบบ ArcGIS

ดังภาพ

| พิกัด จสค. (ลองจิจูด) | 0.00000 |
|-----------------------|---------|
| พิกัด จสค. (ละติจูด)  | 0.00000 |
| ArcGIS URL            |         |
|                       |         |

้เมื่อเพิ่มพิกัดทางภูมิศาสตร์เรียบร้อย ทำการเลือก "**บันทึก**" เพื่อบันทึกข้อมูลการเพิ่มพิกัดทางภูมิศาสตร์

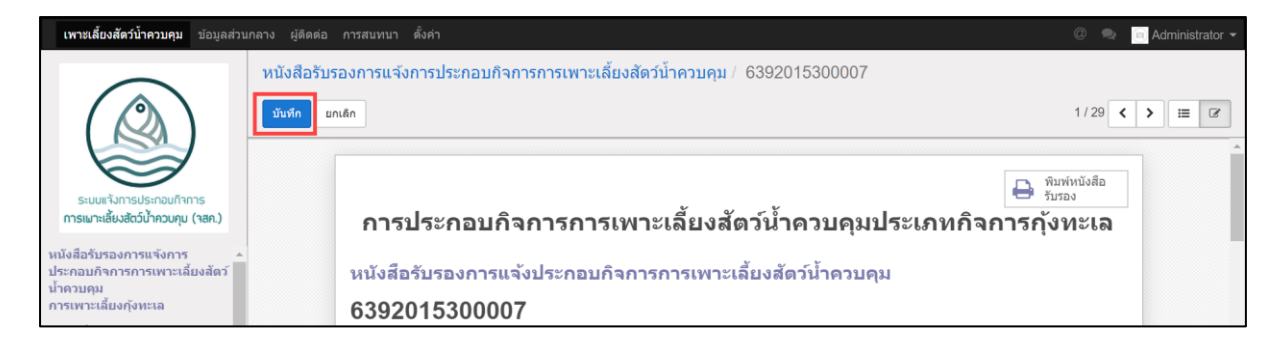

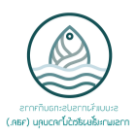

ระบบการขอเปลี่ยนแปลงรายการการประกอบกิจการการเพาะเลี้ยงสัตว์น้ำควบคุม ประเภทกิจการการเพาะเลี้ยงกุ้งทะเล (จสค.2)

# การยื่นขอหนังสือรับรองการขอเปลี่ยนแปลงรายการการประกอบกิจการผู้เพาะเลี้ยงสัตว์น้ำควบคุม ประเภทกิจการการเพาะเลี้ยงกุ้งทะเล

**เพาะเลี้ยงสัตว์น้ำควบคุม** ข้อมูลส่วนกลาง ผู้ติดต่อ กำลังโหลด Administrat ใหม่ <u>บันทึก</u>ยกเลิก แบบแจ้งขอเปลี่ยนแปลงการประกอบกิจการการเพาะเลี้ยงสัตว์น้ำควบคุม ระบบแจ้งการประกอบกิจการ การเมาะเลี้ยงสัตว์น้ำควบคุม (จสค.) ประเภทกิจการการเพาะเลี้ยงกุ้งทะเล หนังสือรับรองการแจ้งการ ประกอบกิจการการเพาะเลี้ยงสัตว่ น้ำควบคุม การเพาะเลี้ยงกุ้งทะเล จังหวัด สถานที่รับแจ้ง จสค. สำนักงานประมงพื้นที่กรุงเทพ จสค.1 อำเภอ าสค.2 ยืน จสค.2 รายละเอียด จสค.2 เลือกหนังสือรับรองที่ต้องการยื่นขอเปลี่ยนแปลงแก้ไข จสค.3 เลขที่หนังสือรับรอง อมูลเพิ่มเติม

จากนั้นจะปรากฏหน้าจอดังภาพ โดยทำการกรอกเลขที่หนังสือรับรองที่ต้องการเปลี่ยนแปลง

| แบบแจ้ง                                  | งขอเปลี่ยนแปลงการป<br>ประเภทกิจก       | ระกอบกิจการการเพ<br>การการเพาะเลี้ยงกุ้ง | เาะเลี้ยงสัตว์น้ำควบคุม<br>ทะเล              |
|------------------------------------------|----------------------------------------|------------------------------------------|----------------------------------------------|
| จังหวัด                                  | กรุงเทพมหานคร                          | สถานที่รับแจ้ง จสค.<br>อำเภอ             | สำนักงานประมงพื้นที่กรุงเทพมหานคร<br>จตุจักร |
| <b>เลือกหนังส</b> ี<br>เลขที่หนังสือรับร | รื่อรับรองที่ต้องการยื่นขอเปลื่<br>รอง | ยนแปลงแก้ไข                              |                                              |

ในแถบเมนู หัวข้อ จสค.2 ให้กดไปที่ "**ยื่น จสค.2**"

Γ

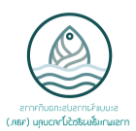

ระบบจะแสดงข้อมูลของหนังสือรับรองที่เจ้าหน้าที่ทำการเลือก

| ประเภทกิจการการเพาะเลี้ยงกุ้งทะเล |                           |                              |                                              |  |  |
|-----------------------------------|---------------------------|------------------------------|----------------------------------------------|--|--|
| จังหวัด                           | กรุงเทพมหานคร             | สถานที่รับแจ้ง จสด.<br>อำเภอ | สำนักงานประมงพื้นที่กรุงเทพมหานคร<br>จดุจักร |  |  |
| เลือกหนังสือรับ                   | รองที่ต้องการยื่นขอเปลี่ย | นแปลงแกไข                    |                                              |  |  |
| เลขที่หนังสือรับรอง               | 6392025300001             | <b>*</b>                     |                                              |  |  |
| ข้อมูลผู้ยื่นแจ้ง                 |                           |                              |                                              |  |  |
| ประเภทบุคคล                       | บุคคลธรรมดา               |                              |                                              |  |  |
| เลขบัตรประจำตัวประชา              | ชน 1739990014151          |                              |                                              |  |  |
| ดำนำหน้าชื่อ                      | นาย                       |                              |                                              |  |  |
| ชื่อ                              | โกวิท                     |                              |                                              |  |  |
| นามสกุล                           | ศรนุวัตร                  |                              |                                              |  |  |
| เลขที่บ้าน                        | 1/4                       | วันเกิด                      | 25/08/2529                                   |  |  |
| หมู่                              |                           | อายุ                         | 34                                           |  |  |
| หมู่บ้าน                          |                           | อีเมล                        |                                              |  |  |
| ชอย<br>ถนน                        |                           | โทรศัพท์เคลื่อนที            | 0343400340                                   |  |  |
| จังหวัด                           | นครปฐม                    | โทรศัพท์<br>LinalD           |                                              |  |  |
| อำเภอ/เขต                         | นครชัยศรี                 | Lineid                       |                                              |  |  |
| ตำบล/แขวง                         | ວັດລະນຸດ                  |                              |                                              |  |  |
| รหัสไปรษณีย์                      | 73120                     |                              |                                              |  |  |
| ข้อมูลสถานประ                     | กอบกิจการ                 |                              |                                              |  |  |
| ชื่อ                              | โกวิทฟาร์ม                |                              |                                              |  |  |
| ตั้งอยู่เลขที่                    |                           | อีเมล                        |                                              |  |  |
| หมู่                              | 4                         | เบอร์โทรศัพท์เคลื่อนที่      | 0343400340                                   |  |  |
| ถนน                               |                           | เบอร์โทรศัพท์                |                                              |  |  |
| ชอย<br>รับบรั-                    | ~                         | โทรสาร                       |                                              |  |  |
| จงหวด                             | ตรัง                      |                              |                                              |  |  |
| อาเภอ/เขต                         | กันดัง                    |                              |                                              |  |  |
| ตาบล/แขวง<br>รหัสไปรษณีย์         | กนดัง<br>70000            |                              |                                              |  |  |
| การเพาะฟัก                        |                           | พื้นที่สถานประกอบกิจภา       | <b>รถารรวม(ไร่)</b> 15.00                    |  |  |
| การอนบาล                          |                           | พื้นที่ประกอบกิจการราบ/      | 10.00                                        |  |  |
|                                   |                           |                              | 10.00                                        |  |  |

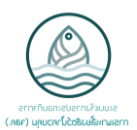

### กรณีการมอบอำนาจ

ทำการเลือก "**กรณีมอบอำนาจ**" แล้วกรอกข้อมูลของผู้รับมอบอำนาจ

- โดยที่ ช่อง**สีม่วง** จำเป็นต้องกรอกข้อมูล
  - ช่อง**สีขาว** กรอกข้อมูลได้ (ถ้ามีข้อมูลนั้น)

| กรณีมอบอำนาจ                 |        |                                    |  |
|------------------------------|--------|------------------------------------|--|
| กรณีมอบอำนาจ (ผู้ยื่นแจ้ง) 📝 |        |                                    |  |
| เลขประจำตัวประชาชน(ผู้รับมอบ | อำนาจ) |                                    |  |
| ดำนำหน้าชื่อ(ผู้รับมอบอำนาจ) | Ŧ      | อีเมล(ผู้รับมอบอำนาจ)              |  |
| ชื่อ(ผู้รับมอบอำนาจ)         |        | โทรศัพท์เคลื่อนที่(ผู้รับมอบอำนาจ) |  |
| นามสกุล(ผู้รับมอบอำนาจ)      |        | เบอร์โทรศัพท์(ผู้รับมอบอำนาจ)      |  |
|                              |        | LinelD(ผู้รับมอบอำนาจ)             |  |
|                              |        |                                    |  |

# แถบ ข้อมูลการเปลี่ยนแปลงหนังสือรับรอง

ทำการเลือกประเภทคำร้อองที่ต้องการยื่นชอเปลี่ยนแปลง สามารถทำการเปลี่ยนแปลงได้มากกว่า 1 รายการ

| ข้อมูลการเปลี่ยนแปลงหนังลื                       | สือรับรอง เอกสารแนบ การตรวจสอบเอกสาร                                                                                         |  |  |  |  |  |  |
|--------------------------------------------------|----------------------------------------------------------------------------------------------------|--|--|--|--|--|--|
| เลือกประเภทคำร้อ                                 | เลือกประเภทคำร้องที่ต้องการยื่นขอเปลี่ยนแปลง                                                                                 |  |  |  |  |  |  |
| รูปแบบการประกอบกิจการ<br>พื้นที่สถานประกอบกิจการ | รูปแบบการประกอบกิจการ – ผู้ประกอบกิจการถึงแก่ความตาย(ทายาหรับช่วงต่อ) – พื้นที่สถานประกอบกิจการ – อายหรือโอนสถานประกอบกิจการ |  |  |  |  |  |  |

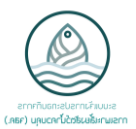

## เปลี่ยนแปลงรูปแบบการประกอบกิจการ

ทำการเลือกรูปแบบประเภทการประกอบกิจการที่ต้องการเปลี่ยนแปลง โดยที่ระบบจะแสดงรูปแบบเดิมและรูปแบบที่ต้องการ เปลี่ยนแปลง สามารถเลือกประเภทได้ มากกว่า 1 รายการ

| ข้อมูลการเปลี่ยนแปลงหนั                          | งสือรับรอง                                   | เอกสารแนบ | การดรวจสอบเอ | กสาร                                  |                                            |                 |  |
|--------------------------------------------------|----------------------------------------------|-----------|--------------|---------------------------------------|--------------------------------------------|-----------------|--|
| เลือกประเภทคำร้                                  | เลือกประเภทคำร้องที่ต้องการยื่นขอเปลี่ยนแปลง |           |              |                                       |                                            |                 |  |
| รูปแบบการประกอบกิจการ<br>พื้นที่สถานประกอบกิจการ |                                              |           |              | ผู้ประกอบกิจการถึง<br>ขายหรือโอนสถานป | มแก่ดวามตาย(ท <sup>.</sup><br>ไระกอบกิจการ | ายาทรับช่วงต่อ) |  |
| รูปแบบการประกอบกิจการ                            |                                              |           |              |                                       |                                            |                 |  |
| รูปแบบการประกล                                   | บบกิจกา                                      | าร        |              |                                       |                                            |                 |  |
| ข้อมูลเดิม                                       |                                              |           |              | ข้อมูลที่ต้องก                        | าารเปลี่ยน                                 | แปลง            |  |
| การเพาะฟัก                                       |                                              |           |              | การเพาะฟัก                            |                                            |                 |  |
| การอนุบาล                                        | -                                            |           |              | การอนุบาล                             |                                            |                 |  |
| การเลี้ยง                                        |                                              |           |              | การเลี้ยง                             |                                            |                 |  |
|                                                  |                                              |           |              |                                       |                                            |                 |  |

# เปลี่ยนแปลงพื้นที่การประกอบกิจการ

ระบบจะแสดงข้อมูลพื้นที่การประกอบกิจการเดิม และข้อมูลพื้นที่การประกอบกิจการที่ต้องการเปลี่ยนแปลง

| ปแบบการประกอบกิจการ<br>้นที่สถานประกอบกิจการ                        | •      |        | ผู้ประกอบ<br>ขายหรือโล | กิจการถึงแก่ความตาย(ท<br>อนสถานประกอบกิจการ | ายาทรับช่วงต่อ) |         |
|---------------------------------------------------------------------|--------|--------|------------------------|---------------------------------------------|-----------------|---------|
| พื้นที่การประกอบกิจการ                                              |        |        |                        |                                             |                 |         |
| พื้นที่การประกอบ                                                    | กิจการ |        |                        |                                             |                 |         |
| ข้อมูลเดิม                                                          |        |        |                        |                                             |                 |         |
|                                                                     |        |        |                        |                                             |                 | 1-2 ของ |
| ประเภทบ่อ                                                           |        | บ่อที่ | ขนาด                   |                                             | หน่วย           |         |
| บ่ออนุบาล                                                           |        | 1      |                        | 4.00                                        | ไร่             |         |
| บ่อเลี้ยง                                                           |        | 1      |                        | 7.00                                        | ไร่             |         |
|                                                                     |        |        |                        |                                             |                 |         |
| จำนวนบ่อพักน้ำรวม(บ่อ)                                              | 0      |        | จำนวนพื้น              | เที่บ่อพักน้ำรวม(ไร่) ()                    | .00             |         |
| จำนวนบ่อเก็บเลนรวม(บ่อ)                                             | 0      |        | จำนวนพื้น              | เที่บ่อเก็บเลนรวม(ไร่) (                    | .00             |         |
| . ,                                                                 | 0      |        | จำนวนพื้น              | เที่บ่อกักกัน(รวม) (                        | .00             |         |
| จำนวนบ่อกักกัน(รวม)                                                 |        |        | จำนวนพื้น              | เที่บ่อบำบัด(รวม) (                         | .00             |         |
| จำนวนบ่อกักกัน(รวม)<br>จำนวนบ่อบำบัด(รวม)                           | 0      |        |                        |                                             |                 |         |
| จำนวนบ่อกักกัน(รวม)<br>จำนวนบ่อบำบัด(รวม)<br>จำนวนบ่ออนุบาลรวม(บ่อ) | 0<br>1 |        | จำนวนพื้น              | เที่บ่ออนุบาลรวม(ไร่) 4                     | .00             |         |

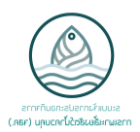

| ข้อมูลเปลี่ยนแปร                        | <b>N</b> J                 |        |                                |       |           |
|-----------------------------------------|----------------------------|--------|--------------------------------|-------|-----------|
|                                         |                            |        |                                |       | 1-2 ของ 2 |
| ประเภทบ่อ                               |                            | บ่อที่ | ขนาด                           | หน่วย |           |
| บ่ออนุบาล                               |                            | 1      | 4.0                            | 0 ไร่ | Đ         |
| บ่อเลี้ยง                               |                            | 1      | 7.0                            | 0 ไร่ | Ē         |
| <u>เพมรายการ</u><br>จำนวนบ่อพักน้ำ(รวม) | 0                          |        | <br>จำนวนพื้นที่บ่อพักน้ำ(รวม) | 0.00  |           |
| จำนวนบ่อเก็บเลน(รวม)                    | 0                          |        | จำนวนพื้นที่บ่อเก็บเลน(รวม)    | 0.00  |           |
| จำนวนบ่อกักกัน(รวม)                     | 0                          |        | จำนวนพื้นที่บ่อกักกัน(รวม)     | 0.00  |           |
| จำนวนบ่อบำบัด(รวม)                      | 0                          |        | จำนวนพื้นที่บ่อบำบัด(รวม)      | 0.00  |           |
| จำนวนบ่ออนุบาล(รวม)                     | 1                          |        | จำนวนพื้นที่บ่ออนุบาล(รวม)     | 4.00  |           |
| จำนวนบ่อเลี้ยง(รวม)                     | 1                          |        | จำนวนพื้นที่บ่อเลี้ยง(รวม)     | 7.00  |           |
| พื้นที่สถานประกอบกิจการ                 | ร <b>การรวม(ไร่)</b> 15.00 | D      | พื้นที่ประกอบกิจการรวม(ไร่)    | 11.00 |           |

ทำการเพิ่มประเภทบ่อ โดยเลือก "**เพิ่มรายการ**" หรือลบประเภทบ่อเดิมสามารถ คลิกที่รูปถังขยะ จะขึ้นตามภาพด้านล่าง

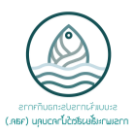

เปลี่ยนแปลงกรณีผู้ประกอบกิจการถึงแก่ความตาย (ทายาทรับช่วงต่อ) ทำการกรอกข้อมูลผู้ประกอบกิจการรายใหม่ กรอกประเภทบุคคลและข้อมูลส่วนบุคคล

- โดยที่ ช่อง**สีม่วง** จำเป็นต้องกรอกข้อมูล
  - ช่อง**สีขาว** กรอกข้อมูลได้ (ถ้ามีข้อมูลนั้น)

| ข้อมูลการเปลี่ยนแปลงหนังสือรับรอง เอกสารแนบ การตรวจสอบเอกสาร       |                                              |                             |                        |  |  |  |  |
|--------------------------------------------------------------------|----------------------------------------------|-----------------------------|------------------------|--|--|--|--|
| เลือกประเภทคำร่                                                    | ร้องที่ต <b>้องการยื่นขอเปลี่ยนแปล</b> ง     | 1                           |                        |  |  |  |  |
| รูปแบบการประกอบกิจกา                                               | 5                                            | ผ้ประกอบกิจการถึงแก่ความ    | ตาย(ทายาทรับช่วงต่อ) 📝 |  |  |  |  |
| พื้นที่สถานประกอบกิจการ                                            | 2                                            | ้<br>ขายหรือโอนสถานประกอบกิ | ัจการ                  |  |  |  |  |
| กรณีผู้ประกอบกิจการเดิม                                            | เถ็งแก่ความตายและทายาทเป็นผู้ประกอบกิจการต่อ |                             |                        |  |  |  |  |
| กรณีผู้ประกอบกิจการเดิมถึงแก่ดวามตายและทายาทเป็นผู้ประกอบกิจการต่อ |                                              |                             |                        |  |  |  |  |
| ข้อมูลผู้ประกอบก                                                   | ข้อมูลผู้ประกอบกิจการรายใหม่                 |                             |                        |  |  |  |  |
| ประเภทบุคคล                                                        | ประเภทบุคคล<br>⊚ บุคคลธรรมดา<br>⊚ นิดิบุคคล  |                             |                        |  |  |  |  |
| เลขบัตรประจำตัวประชาข                                              | fu                                           |                             |                        |  |  |  |  |
|                                                                    |                                              |                             |                        |  |  |  |  |
| คำนำหน้าชื่อ                                                       | <i>คำน่าหน้าชื่อ</i> 🔻                       | คำนำหน้าชื่อ(ภาษาอังกฤษ)    |                        |  |  |  |  |
| ชื่อ                                                               | ข้อ                                          | ชื่อ(ภาษาอังกฤษ)            | ชื่อภาษาอังกฤษ         |  |  |  |  |
| นามสกุล                                                            | นามสกุล                                      | นามสกุล(ภาษาอังกฤษ)         | นามสกุลภาษาอังกฤษ      |  |  |  |  |
|                                                                    |                                              |                             |                        |  |  |  |  |
| เลขที่บ้าน                                                         |                                              | วันเกิด                     | <b>#</b>               |  |  |  |  |
| หมู่                                                               |                                              | อายุ                        |                        |  |  |  |  |
| หมู่บ้าน                                                           |                                              | อีเมล                       |                        |  |  |  |  |
| ชอย                                                                |                                              | โทรศัพท์เคลื่อนที่          |                        |  |  |  |  |
| ถนน                                                                |                                              | โทรศัพท์                    |                        |  |  |  |  |
| จังหวัด                                                            | •                                            | LineID                      |                        |  |  |  |  |
| อำเภอ/เขต                                                          | •                                            |                             |                        |  |  |  |  |
| ดำบล/แขวง                                                          | •                                            |                             |                        |  |  |  |  |
| รหัสไปรษณีย์                                                       |                                              |                             |                        |  |  |  |  |
|                                                                    |                                              |                             |                        |  |  |  |  |

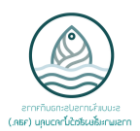

### เลือก "**เปลี่ยนชื่อสถานประกอบกิจการ**" กรณีที่ต้องการเปลี่ยนชื่อสถานที่ประกอบกิจการ

| เปลี่ยนชื่อสถานประกอบกิจการ 📝     |                          |
|-----------------------------------|--------------------------|
| ชื่อสถานประกอบกิจการเดิม fishfarm | ชื่อสถานประกอบกิจการใหม่ |

## เปลี่ยนแปลงกรณีขายหรือโอนสถานประกอบกิจการ

ทำการกรอกข้อมูลผู้ประกอบกิจการรายใหม่ กรอกประเภทบุคคลและข้อมูลส่วนบุคคล

- โดยที่ ช่อง**สีม่วง** จำเป็นต้องกรอกข้อมูล
  - ช่อง**สีขาว** กรอกข้อมูลได้ (ถ้ามีข้อมูลนั้น)

| ข้อมูลการเปลี่ยนแปลงหนังสือ                          | เร้บรอง เอกสารแนบ                        | เอกสารแนบ การดรวจสอบเอกสาร |                                                     |                                  |  |  |
|------------------------------------------------------|------------------------------------------|----------------------------|-----------------------------------------------------|----------------------------------|--|--|
| เลือกประเภทคำร้อง                                    | ที่ต้องการยื่นขอเป                       | ลี่ยนแปลง                  |                                                     |                                  |  |  |
| รูปแบบการประกอบกิจการ (<br>พื้นที่สถานประกอบกิจการ ( | 0                                        |                            | ผู้ประกอบกิจการถึงแก่ความ<br>ขายหรือโอนสถานประกอบกิ | ดาย(หายาหรับช่วงต่อ) 🔲<br>จการ 🕑 |  |  |
| กรณีการขายหรือโอนสถานประ                             | ะกอบกิจการ                               |                            |                                                     |                                  |  |  |
| กรณีการขายหรือโอนสถานประกอบกิจการ                    |                                          |                            |                                                     |                                  |  |  |
| ข้อมูลผู้ประกอบกิจการรายใหม่                         |                                          |                            |                                                     |                                  |  |  |
| ประเภทบุคคล<br>©                                     | ประเภทบุคคล ๏ บุคคลธรรมดา<br>◯ นิติบุคคล |                            |                                                     |                                  |  |  |
| เลขบัตรประจำตัวประชาชน                               |                                          |                            |                                                     |                                  |  |  |
|                                                      |                                          |                            |                                                     |                                  |  |  |
| คำนำหน้าชื่อ 🥫                                       | จำนำหน้าชื่อ                             | •                          | คำนำหน้าชื่อ(ภาษาอังกฤษ)                            |                                  |  |  |
| ชื่อ ź                                               | ชื่อ                                     |                            | ชื่อ(ภาษาอังกฤษ)                                    | ชื่อภาษาอังกฤษ                   |  |  |
| นามสกุล 🛛 🛛                                          | นามสกุล                                  |                            | นามสกุล(ภาษาอังกฤษ)                                 | นามสกุลภาษาอังกฤษ                |  |  |
|                                                      |                                          |                            |                                                     |                                  |  |  |
| เลขที่บ้าน                                           |                                          |                            | วันเกิด                                             | m                                |  |  |
| หมู่                                                 |                                          |                            | อายุ                                                |                                  |  |  |
| หมู่บ้าน                                             |                                          |                            | อึเมล                                               |                                  |  |  |
| ชอย                                                  |                                          |                            | โทรศัพท์เคลื่อนที่                                  |                                  |  |  |
| ถนน                                                  |                                          |                            | โทรศัพท์                                            |                                  |  |  |
| จังหวัด                                              |                                          | •                          | LineID                                              |                                  |  |  |
| อำเภอ/เขต                                            |                                          | •                          |                                                     |                                  |  |  |
| ดำบล/แขวง                                            |                                          | •                          |                                                     |                                  |  |  |
| รหัสไปรษณีย์                                         |                                          |                            |                                                     |                                  |  |  |
|                                                      |                                          |                            |                                                     |                                  |  |  |

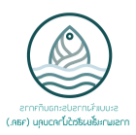

ทำการเลือกรูปแบบการขายหรือโอนสถานประกอบกิจการ กรณีขายหรือโอนทั้งหมด ระบบจะแสดงข้อมูลเดิมมาแสดงให้ ใน กรณีขายหรือโอนบางส่วนเจ้าหน้าที่ต้องทำการกรอกข้อมูลใหม่ทั้งหมด

โดยที่ - ช่อง**สีม่วง** จำเป็นต้องกรอกข้อมูล

- ช่อง**สีขาว** กรอกข้อมูลได้ (ถ้ามีข้อมูลนั้น)

| รูปแบบการขายหรื              | อโอนสถานประกอบกิจการ                         | การประกอบกิจก                        | าาร |
|------------------------------|----------------------------------------------|--------------------------------------|-----|
| รูปแบบการขายหรือโอน          | <ul><li>์ทั้งหมด</li><li>) บางส่วน</li></ul> | การเพาะฟัก<br>การอนุบาล<br>การเลี้ยง |     |
| สถานประกอบกิจก               | าร                                           |                                      |     |
| ชื่อ                         |                                              |                                      |     |
| ชื่อ(ภาษาอังกฤษ)             |                                              |                                      |     |
| ตั้งอยู่เฉขที่               |                                              | อีเมล                                |     |
| หมู่                         | 1                                            | เบอร์โทรศัพท์เคลื่อนที่              |     |
| ถนน                          |                                              | เบอร์โทรศัพท์                        |     |
| ชอย                          |                                              | โทรสาร                               |     |
| จังหวัด                      | ตรัง 🔹 🔽                                     |                                      |     |
| จังหวัด(ภาษาอังกฤษ)          | Trang                                        |                                      |     |
| อำเภอ/เขต                    | เมืองตรัง 🔹 🔽                                |                                      |     |
| อำเภอ/เขต(ภาษาอังกฤษ)        | Mueang Trang                                 |                                      |     |
| ตำบล/แขวง                    | บางรัก 🔻 🔽                                   |                                      |     |
| ตำบล/แขวง(ภาษาอังกฤษ)        | Bang Rak                                     |                                      |     |
| รหัสไปรษณีย์                 | 92000                                        |                                      |     |
| เฉขทะเบียนผู้เพาะเฉี้ยงสัดว่ | น้ำ ทบ.1 (ถ้ามี) 🔹 🔹                         |                                      |     |

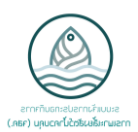

ทำการเพิ่มประเภทบ่อ โดยเลือก "**เพิ่มรายการ**"

| ประเภทบ่อ<br>เพิ่มรายการ |                    | บ่อที่ | ขนาด                        | หน่วย |
|--------------------------|--------------------|--------|-----------------------------|-------|
|                          |                    |        |                             |       |
| จำนวนบ่อพักน้ำ(รวม)      | 0                  |        | จำนวนพื้นที่บ่อพักน้ำ(รวม)  | 0.00  |
| จำนวนบ่อเก็บเลน(รวม)     | 0                  |        | จำนวนพื้นที่บ่อเก็บเลน(รวม) | 0.00  |
| จำนวนบ่อกักกัน(รวม)      | 0                  |        | จำนวนพื้นที่บ่อกักกัน(รวม)  | 0.00  |
| จำนวนบ่อบำบัด(รวม)       | 0                  |        | จำนวนพื้นที่บ่อบำบัด(รวม)   | 0.00  |
| จำนวนบ่อเลี้ยง(รวม)      | 0                  |        | จำนวนพื้นที่บ่อเลี้ยง(รวม)  | 0.00  |
| พื้นที่สถานประกอบกิจกา   | รการรวม(ไร่) 10.00 |        | พื้นที่ประกอบกิจการรวม(ไร่) | 0.00  |

#### แถบ เอกสารแนบ

ทำการกด "**เลือก**" แล้วเลือกไฟล์เอกสารที่ต้องการแนบ เพื่อแนบเอกสาร

| ข้อมูลการเปลี่ยนแปลงหนังสือรับรอง                                        | เอกสารแนบ                  | การตรวจสอบเอก | าสาร            |                                                               |  |
|--------------------------------------------------------------------------|----------------------------|---------------|-----------------|---------------------------------------------------------------|--|
| เอกสารแนบทั่วไป                                                          |                            |               |                 |                                                               |  |
| แผนที่ตั้งสถานประกอบกิจการ แผนผังโครงสร้างสถานประกอบกิจการ               |                            |               |                 |                                                               |  |
| หนังสือรับรอง                                                            |                            |               | 📄 เลือก         | 睯 บันทึกเป็น 💌 ล้าง                                           |  |
| แบบฟอร์มการยื่นขอเปลี่ยนแปลงข้อมูล<br>สำเนาหนังสือรับรองการจดทะเบียบเป็น | หนังสือรับรอง<br>นิติบุคคล | [             | 📄 เลือก         | ชันทึกเป็น ล้าง                                               |  |
| หนังสือมอบอำนาจ                                                          |                            |               | iaอก<br>โอเลือก | <ul> <li>บันทึกเป็น x ล้าง</li> <li>บันทึกเป็น aiv</li> </ul> |  |
| บัตรประจำตัวประชาชนผู้ประกอบกิจกา                                        | เร(ผู้มอบอำนาจ)            | [             | 📄 เลือก         | 💽 บันทึกเป็น  💌 ล้าง                                          |  |
| เอกสารแนบเพิ่มเดิม                                                       |                            |               |                 |                                                               |  |
| 🛞 แนบเอกสารเพิ่ม                                                         |                            |               |                 |                                                               |  |

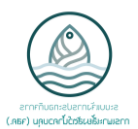

#### แถบ การตรวจสอบเอกสาร

เลือก "**ผ่าน**" เอกสารที่ผู้ประกอบการนำมายื่นขอหนังสือรับรอง หรือสามารถ

### เลือก "**ผ่านทั้งหมด**" กรณีเอกสารครบถ้วน

| ข้อมูลการเปลี่ยนแปลงหนังสือรับรอง เอกสารแนบ การตรวจสอบเอกสาร                                                                             |      |             |
|----------------------------------------------------------------------------------------------------|------|-------------|
| ผ่านทั้งหมด                                                                                                    |      | 1-13 ของ 13 |
| หัวข้อรายการตรวจสอบ                                                                                                    | ผ่าน | หมายเหตุ    |
| แนบหนังสือรับรองการแจ้งการประกอบกิจการการเพาะเลี้ยงสัตว์น้ำควบคุม                                                                        |      |             |
| แนบแบบแจ้งเปลี่ยนแปลงรายการการประกอบกิจการการเพาะเลี้ยงสัตว์น้ำควบคุม                                                                    |      |             |
| แสดงบัตรประจำตัวประชาชน                                                                                                    |      |             |
| แนบแผนผังโครงสร้างสถานประกอบกิจการใหม่                                                                                                   |      |             |
| แสดงใบมรณะบัตร                                                                                                    |      |             |
| แสดงบัตรประจำตัวเกษตรกรผู้เพาะเลี้ยงสัตว์น้ำ (ถ้ามี)                                                                                     |      |             |
| แสดงพินัยกรรม (ถ้ามี)                                                                                                    |      |             |
| แสดงหนังสือหรือสำเนารับรองการจดทะเบียนเป็นนิติบุคคล                                                                                      |      |             |
| แสดงสำเนาหรือบัตรประจำตัวประชาชนของกรรมการผู้จัดการผู้มีอำนาจลงนามผูกพันบริษัทหรือหุ้นส่วนผู้จัดการ หรือผู้แทนอื่นใด<br>ของนิติบุคคลนั้น |      |             |
| แสดงหลักฐานเอกสารที่เกี่ยวกับการเปลี่ยนแปลงผู้ประกอบกิจการ นอกจาก 2.3 เช่น สัญญาซื้อขาย หรือสัญญาเช่า เป็นต้น                            |      |             |
| แนบหนังสือมอบอำนาจ                                                                                                    |      |             |
| แนบสำเนาบัตรประจำดัวประชาชนผู้ประกอบกิจการ                                                                                               |      |             |
| แสดงบัตรประจำตัวประชาชนผู้รับมอบอำนาจ                                                                                                    |      |             |

## เมื่อกดตรวจสอบเอกสารเรียบร้อยแล้ว กด "**บันทึก**" และกด "**เปลี่ยน**" เพื่อทำการเปลี่ยนแปลงข้อมูลหนังสือรับรองเดิม

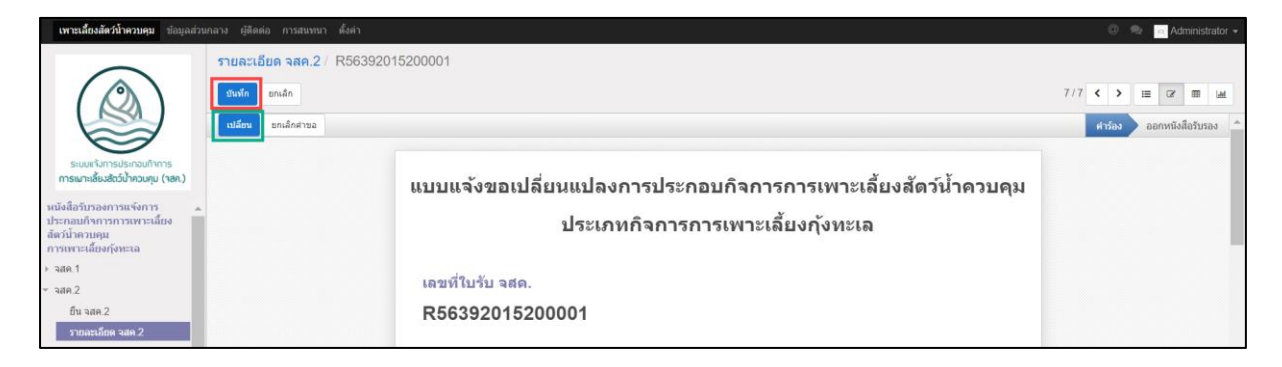

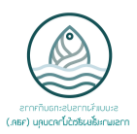

สามารถพิมพ์หนังสือรับรองได้ โดยกด " พิมพ์หนังสือรับรอง" และสามารถดูหนังสือรับรองก่อนหน้า โดยกด "หนังสือ รับรองก่อนหน้า" ได้

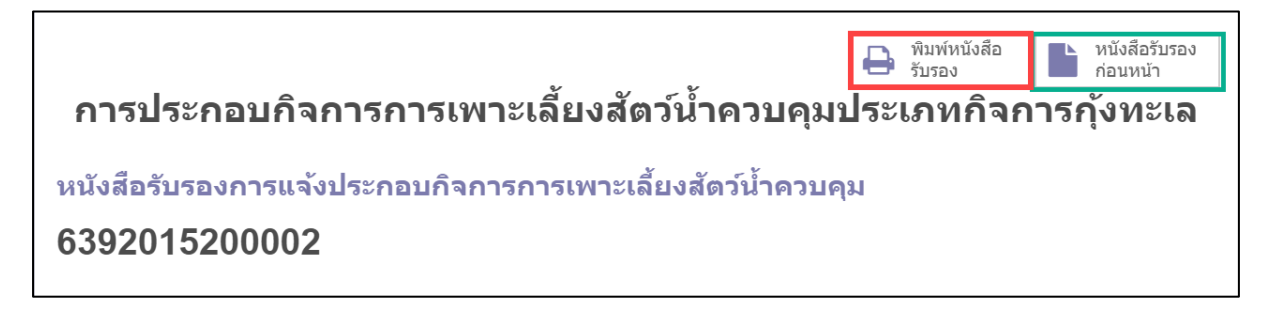

#### หมายเหตุ

- กรณีเปลี่ยนแปลงรูปแบบการประกอบกิจการ และ เปลี่ยนแปลงกรณีขายหรือโอนสถานประกอบกิจการ (ทั้งหมด)
   จะได้รับเลขหนังสือรับรองใหม่
- กรณีเปลี่ยนแปลงพื้นที่การประกอบกิจการ , เปลี่ยนแปลงกรณีผู้ประกอบกิจการถึงแก่ความตาย (ทายาทรับช่วงต่อ)
   และ เปลี่ยนแปลงกรณีขายหรือโอนสถานประกอบกิจการ (บางส่วน) <u>เลขที่หนังสือรับรองจะเป็นเลขเดิม</u>

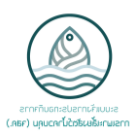

ระบบการขอยกเลิกรายการการประกอบกิจการการเพาะเลี้ยงสัตว์น้ำควบคุม ประเภทกิจการการเพาะเลี้ยงกุ้งทะเล (จสค.3)

# การยื่นขอยกเลิกรายการการประกอบกิจการการเพาะเลี้ยงสัตว์น้ำควบคุม ประเภทกิจการการเพาะเลี้ยงกุ้งทะเล

ในแถบเมนู หัวข้อ จสค.3 ให้กดไปที่ "**ยื่น จสค.3**"

| <b>เพาะเลี้ยงสัตว์น้ำควบคุม</b> ข้อมูลส่วน                                                                                                    | กลาง ผู้ติดต่อ การสนทนา ตั้งค่า              |                                |                                                                                               | 0 <table-cell></table-cell>                                                        | 🦲 Administrator 👻 |
|----------------------------------------------------------------------------------------------------|----------------------------------------------|--------------------------------|-----------------------------------------------------------------------------------------------|------------------------------------------------------------------------------------|-------------------|
| ระบบเร้าการประกอบกิหการ<br>ระบบเร้าการประกอบกิหการ<br>การแกะหยั่นเสือวัน้าควบคุย (าลค.)<br>หนึ่งสือวันรองการแจ้งการ<br>ประกอบกิจการการเพาะเลี้ยงสัตว์<br>นำควบคุม<br>การเพาะเลี้ยงคุ้งหะเล<br>⊨ จสค.1<br>⊨ จสค.2 | ใหม่<br>จัมทัก มาเล็ก<br>แบบแจ้ง2<br>รังหรัด | เอยกเลิกการประก<br>ประเภทกิจกา | อบกิจการการเพาะเลี้<br>ารการเพาะเลี้ยงกุ้งทะ<br><sup>สถานที่รับแจ้งยกเลิก จสด.</sup><br>อำเภอ | ียงสัตว์น้ำควบคุม<br>เฉ<br><sup>สำนักงานประมงทินที่กรุงเทพมหานคร</sup><br>จุดุจักร |                   |
| า จสค.3<br>ยืน จสค.3<br>รายละเอียด จสค.3                                                                                                    | เลือกหนังสือรับร<br>หมายเลขใบอนุญาต          | องที่ด้องการยื่นขอยกเลิ        | in<br>•                                                                                       |                                                                                    |                   |

จากนั้นจะปรากฏหน้าจอดังภาพ โดยทำการกรอกเลขที่หนังสือรับรองที่ต้องการขอยกเลิก

| แบบแจ้งขอยกเลิกการประกอบกิจการการเพาะเลี้ยงสัตว์น้ำควบคุม<br>ประเภทกิจการการเพาะเลี้ยงกุ้งทะเล |                                             |                                    |                                              |  |  |
|------------------------------------------------------------------------------------------------|---------------------------------------------|------------------------------------|----------------------------------------------|--|--|
| จังหวัด                                                                                        | กรุงเทพมหานคร                               | สถานที่รับแจ้งยกเลิก จสค.<br>อำเภอ | สำนักงานประมงพื้นที่กรุงเทพมหานคร<br>จดุจักร |  |  |
| เลือกหนังสื<br>เลขที่หนังสือรับร                                                               | อรับรองที่ต้องการยื่นขอยกเ<br><sup>อง</sup> | เลิก<br>•                          |                                              |  |  |

ทำการกรอกวันที่แจ้งยกเลิกและเหตุผลในการขอยกเลิก

| เลือกหนังสือรับร    | องที่ต้องการยื่นขอย | เกเลิก                               |       |
|---------------------|---------------------|--------------------------------------|-------|
| เลขที่หนังสือรับรอง | 6392015300002       | <ul> <li>วันที่แจ้งยกเลิก</li> </ul> |       |
| เหตุผลในการยกเลิก   |                     |                                      |       |
|                     |                     |                                      | li li |

ระบบจะแสดงข้อมูลของหนังสือรับรองที่เจ้าหน้าที่ทำการเลือก ให้เจ้าหน้าที่ทำการตรวจสอบข้อมูล

| ข้อมูลผู้ขอจดทะเ      | เบียน       |                           |            |       |
|-----------------------|-------------|---------------------------|------------|-------|
| ประเภทบุคคล           | บุคคลธรรมดา |                           |            |       |
| เลขบัตรประจำตัวประชาช | u           |                           |            |       |
| ดำนำหน้าชื่อ          | นาง         |                           |            |       |
| ชื่อผู้ขอจดทะเบียน    |             |                           |            |       |
| นามสกุล               |             |                           |            |       |
|                       |             |                           |            |       |
| เลขที่บ้าน            |             | วันเกิด                   | 15/07/2501 |       |
| หมู่                  |             | อายุ                      | 62         |       |
| หมู่บ้าน              |             | อีเมล                     |            |       |
| ชอย                   |             | โทรศัพท์เคลื่อนที่        |            |       |
| ถนน                   |             | โทรศัพท์                  |            |       |
| จังหวัด               | ระนอง       | LineID                    |            |       |
| อำเภอ/เขต             | เมืองระนอง  |                           |            |       |
| ดำบล/แขวง             | ปากน้ำ      |                           |            |       |
| รหัสไปรษณีย์          | 85000       |                           |            |       |
| สถามที่ประกอบถึ       | 12015       |                           |            |       |
|                       | 141110      |                           |            |       |
| ชื่อ                  |             |                           |            |       |
| ตั้งอยุ่เลขที่        |             | ลี่เนล                    |            |       |
| หม่                   |             | เบอร์โทรศัพท์เคลื่อนที่   |            |       |
| ถนน                   |             | เบอร์โทรศัพท์             |            |       |
| ชอย                   |             | โทรสาร                    |            |       |
| จังหวัด               | ตรัง        |                           |            |       |
| อำเภอ/เขต             | เมืองตรัง   |                           |            |       |
| ดำบล/แขวง             | นาโยงใต้    |                           |            |       |
| รหัสไปรษณีย์          | 85000       |                           |            |       |
| લ                     |             | X d a c                   |            |       |
| การเพาะฟก             |             | พินทิสถานประกอบกิจการก    | ารรวม(ไร่) | 20.00 |
| การอนุบาล             |             | พันที่ประกอบกิจการรวม(ไร่ | )          | 13.00 |
| การเลียง              |             |                           |            |       |

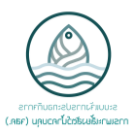

### กรณีการมอบอำนาจ

ทำการเลือก "**กรณีมอบอำนาจ**" แล้วกรอกข้อมูลของผู้รับมอบอำนาจ

โดยที่ - ช่อง**สีม่วง** จำเป็นต้องกรอกข้อมูล

- ช่อง**สีขาว** กรอกข้อมูลได้ (ถ้ามีข้อมูลนั้น)

| กรณีมอบอำนาจ                 |          |                                    |  |
|------------------------------|----------|------------------------------------|--|
| กรณีมอบอำนาจ (ผู้ยื่นแจ้ง) 🗹 |          |                                    |  |
| เลขประจำดัวประชาชน(ผู้รับมอบ | เอ้านาจ) |                                    |  |
| ดำนำหน้าชื่อ(ผู้รับมอบอำนาจ) | •        | อีเมล(ผู้รับมอบอำนาจ)              |  |
| ชื่อ(ผู้รับมอบอำนาจ)         |          | โทรศัพท์เคลื่อนที่(ผู้รับมอบอำนาจ) |  |
| นามสกุล(ผู้รับมอบอำนาจ)      |          | เบอร์โทรศัพท์(ผู้รับมอบอำนาจ)      |  |
|                              |          | LinelD(ผู้รับมอบอำนาจ)             |  |
|                              |          |                                    |  |

#### แถบ เอกสารแนบ

ทำการกด "**เลือก**" แล้วเลือกไฟล์เอกสารที่ต้องการแนบ เพื่อแนบเอกสาร

| เอกสารแนบ การตรวจสอบเอกสาร                                                                 | การตรวจสอบเอกสาร                |  |  |  |  |
|--------------------------------------------------------------------------------------------|---------------------------------|--|--|--|--|
| เอกสารแนบทั่วไป                                                                            |                                 |  |  |  |  |
| หนังสือรับรองการแจ้งการประกอบกิจการการเพาะเลี้ยงสัตว์น้ำควบคุม 📄 เลือก 🔮 บันทึกเป็น 💌 ล้าง |                                 |  |  |  |  |
| แบบแจ้งเลิกการประกอบกิจการการเพาะเลี้ยงสัตว์น้ำควบ                                         | คุม 📄 เลือก 💽 บันทึกเป็น 💌 ล้าง |  |  |  |  |
| สำเนาหนังสือรับรองการจดทะเบียนเป็นนิติบุคคล                                                | 📄 เลือก 💽 บันทึกเป็น 💌 ด้าง     |  |  |  |  |
| หนังสือมอบอำนาจ                                                                            | 📄 เลือก 🔮 บันทึกเป็น 💌 ด้าง     |  |  |  |  |
| บัตรประจำตัวประชาชนผู้ประกอบกิจการ(ผู้มอบอำนาจ)                                            | 📄 เลือก 💽 บันทึกเป็น 💌 ด้าง     |  |  |  |  |
| เอกสารแนบเพิ่มเดิม                                                                         |                                 |  |  |  |  |
| Notach a New Document                                                                      |                                 |  |  |  |  |

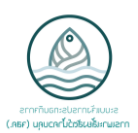

#### แถบ การตรวจสอบเอกสาร

เลือก "**ผ่าน**" เอกสารที่ผู้ประกอบการนำมายื่นขอหนังสือรับรอง หรือสามารถ

### เลือก "**ผ่านทั้งหมด**" กรณีเอกสารครบถ้วน

| <mark>เอกสารแนบ</mark> การตรวจสอบเอกสาร                                                                                                  |      |           |
|----------------------------------------------------------------------------------------------------|------|-----------|
| ผ่านทั้งหมด                                                                                                    |      |           |
|                                                                                                    |      | 1-9 ของ 9 |
| หัวข้อรายการตรวจสอบ                                                                                                    | ผ่าน | หมายเหตุ  |
| แนบหนังสือรับรองการแจ้งการประกอบกิจการการเพาะเลี้ยงสัตว์น้ำควบคุม                                                                        |      |           |
| แนบแบบแจ้งเลิกการประกอบกิจการการเพาะเลี้ยงสัตว์น้ำควบคุม                                                                                 |      |           |
| แสดงบัตรประจำด้วประชาชน                                                                                                    |      |           |
| แสดงบัตรประจำดัวเกษตรกรผู้เพาะเลี้ยงสัตว์น้ำ (ถ้ามี)                                                                                     |      |           |
| แสดงหนังสือหรือสำเนารับรองการจดทะเบียนเป็นนิติบุคคล                                                                                      |      |           |
| แสดงสำเนาหรือบัตรประจำดัวประชาชนของกรรมการผู้จัดการผู้มีอำนาจลงนามผูกพันบริษัทหรือหุ้นส่วนผู้จัดการ หรือผู้แทนอื่นใด<br>ของนิติบุคคลนั้น |      |           |
| แนบหนังสือมอบอำนาจ                                                                                                    |      |           |
| แนบสำเนาบัตรประจำตัวประชาชนผู้ประกอบกิจการ                                                                                               |      |           |
| แสดงบัตรประจำตัวประชาชนผู้รับมอบอำนาจ                                                                                                    |      |           |

ี้เมื่อกดตรวจสอบเอกสารเรียบร้อยแล้ว กด "**บันทึก**" และกด "**ยกเลิกหนังสือรับรอง**" เพื่อทำการยกเลิกหนังสือรับรองนั้น

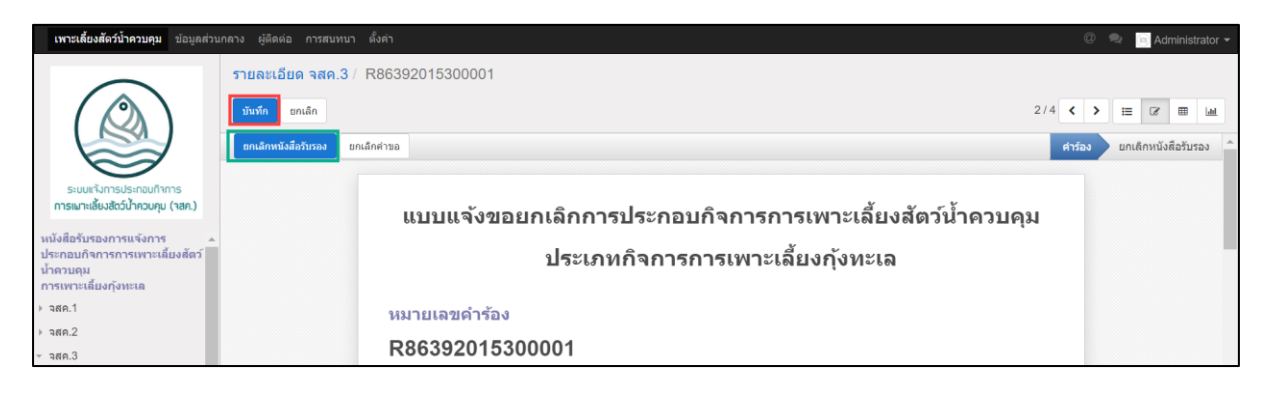

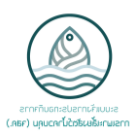

เมื่อกดยกเลิกหนังสือรับรองแล้ว หนังสือรับรองจะถูกยกเลิก

## การประกอบกิจการการเพาะเลี้ยงสัตว์น้ำควบคุมประเภทกิจการกุ้งทะเล หนังสือรับรองฉบับนี้ถูกยกเลิก

<mark>เหตุผลในการยกเลิก :</mark> ทดสอบยกเลิกเมื่อวันที่ 27/1/2563

หนังสือรับรองการแจ้งประกอบกิจการการเพาะเลี้ยงสัตว์น้ำควบคุม

6392015300003